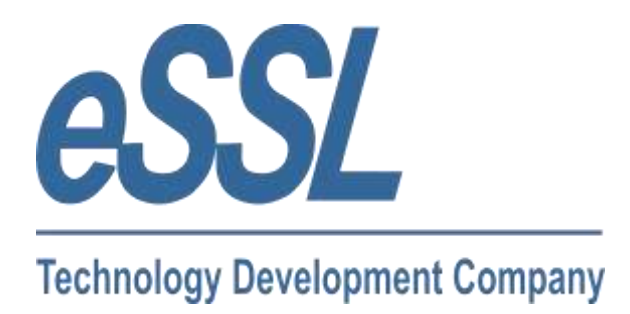

# Smart Office Suite 6.1

User Manual

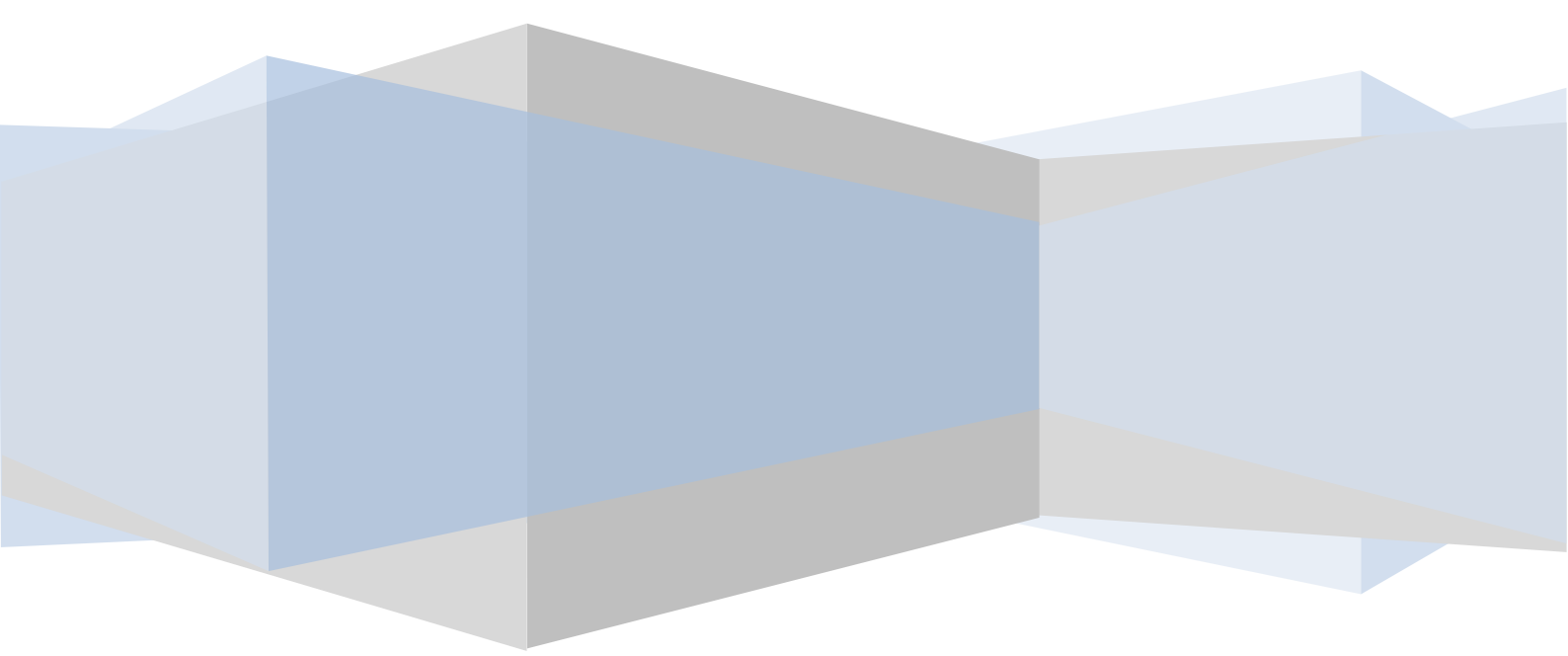

www.esslsecurity.com

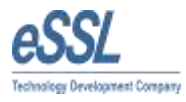

# **Table of Contents**

| I. Application Specification                                       | 7  |
|--------------------------------------------------------------------|----|
| II.LoginScreen                                                     | 7  |
| III. Database Settings                                             | 8  |
| IV. System User                                                    | 9  |
| A. Add/Edit System User                                            | 10 |
| V. Change Password                                                 | 11 |
| VI. Mail Settings                                                  | 11 |
| VII. Memo Settings                                                 | 12 |
| VIII. Master Settings                                              | 13 |
| IX. Text Message Settings                                          | 14 |
| X. Company                                                         | 15 |
| XI. Department                                                     | 16 |
| XII. Category                                                      | 17 |
| A. OT Formula                                                      |    |
| B. Min OT and Max OT                                               | 18 |
| C. Consider only first and last punch in Attendance Calculation    | 18 |
| D. Grace Time for Late Coming                                      | 18 |
| E. Grace Time for Early Going                                      |    |
| F. For Single Punch Mark Out Punch as                              | 18 |
| • In Punch +1Min                                                   | 18 |
| • Shift End Time                                                   | 18 |
| • No System Entry                                                  | 18 |
| _G. Weekly Off                                                     | 18 |
| _H. Consider Early Coming Punch                                    | 18 |
| _I. Consider Late Going Punch                                      | 19 |
| _J. Deduct Break Hours from Work Duration                          | 19 |
| _K. Consider weekly off present and Holiday present in OT          | 19 |
| _L. Calculate Half day if Work Duration is Less than               | 19 |
| M. Calculate Absent if Work Duration is Less than                  | 19 |
| _N.On Partial Day Calculate Half day if Work Duration is Less than | 19 |
| _O. On Partial Day Calculate Absent if Work Duration is Less than  | 19 |
| _P. Mark Weekly Off and Holiday as absent if prefix day absent     | 19 |
| _Q. Mark Weekly off and Holiday as absent if Suffix day absent     | 19 |

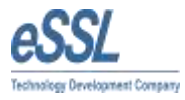

| R. Mark Weekly Off and Holiday as absent if both prefix and Suffix absent | 20 |
|---------------------------------------------------------------------------|----|
| _S. Mark Half Day\Full Day Absent When Late for 2, 3, 4 & 5 days          | 20 |
| T. Mark Half Day if Late By                                               | 20 |
| _U. Mark Half Day if Early going By                                       | 20 |
| XIII. Shift                                                               | 20 |
| _A. Shift List screen                                                     | 20 |
| XIV. Shift Roster                                                         | 21 |
| XV. Multi shift                                                           | 23 |
| _A. Employee multi shifts                                                 | 24 |
| Assign employee shift                                                     | 24 |
| Update employee multi shift                                               | 25 |
| B. Department multiple shifts                                             | 26 |
| Add/Edit Department multiple shifts                                       | 26 |
| _C. Daily multi shift Report                                              | 27 |
| XVI. Leave Type                                                           | 27 |
| _A. List Screen will display the List of applicable Leave Type            | 27 |
| B. Add\Edit the Leave Type                                                | 28 |
| XVII. Public Holiday                                                      | 28 |
| A. Public Holiday List shows the applicable Holidays                      | 28 |
| B. Add\Edit Holiday                                                       | 29 |
| XVIII. Employees                                                          | 29 |
| A. Employee List is the List of the Employees                             | 29 |
| B. Employee Details                                                       | 30 |
| _C. Employee other details                                                | 31 |
| XIX. Employee Shift                                                       | 32 |
| _A. Employee Shift                                                        | 32 |
| _A. Assign Employee Shift                                                 | 32 |
| XX. Employee Leave Entry                                                  | 33 |
| _A. Employee Leave                                                        | 33 |
| B. Assign Employee Leave Entry                                            | 33 |
| XXI. Employee comp off entries                                            | 34 |
| XXII. Employee Restricted Holidays                                        | 35 |
| XXIII. Department Shift                                                   | 36 |
| _A. Department Shift                                                      | 36 |

| _B. Assign Department Shift                   | 36 |
|-----------------------------------------------|----|
| XXIV. Employee out Door Entries               | 37 |
| _A. Employee Outdoor Entries List             | 37 |
| _B. Assign Employee out Door Entry            |    |
| XXV. Attendance Register                      |    |
| XXVI. SMS logs                                | 38 |
| XXVII. Attendance Logs                        |    |
| XXVIII. Employee Leave Summary                | 39 |
| XXIX. Utilities                               | 39 |
| _A. Device List                               | 39 |
| XXX. Device Logs                              | 41 |
| XXXI. Import Employee Details                 | 41 |
| XXXII. Export Employee Details                | 42 |
| XXXIII. Import Other Details                  | 42 |
| XXXIV. Export Employee Other Details          | 42 |
| XXXV. Import Employee Leave Balance           | 42 |
| XXXVI. Export Employee Leave Balance          | 43 |
| XXXVII. Employee Annual leave Accrual         | 43 |
| XXXVIII. Recalculate Attendance               | 44 |
| XXXIX. Reports                                |    |
| _A. Daily Attendance Report                   | 44 |
| _B. Monthly Attendance Report                 | 48 |
| _C. Yearly Summary Report                     | 51 |
| _D. Leave Entries Report                      | 52 |
| _E. Employee out Door Entries                 | 52 |
| _F. Leave Summary Report                      | 53 |
| _G. Generate Memo                             | 53 |
| _H. Graphical Report                          | 54 |
| _I. Daily Log Matrix                          | 55 |
| _J. Log Matrix Report                         | 56 |
| _K. Random Check Report                       | 56 |
| _L. Abnormality Report                        | 57 |
| _M. Daily Detailed Status Report              | 57 |
| _N. Employee details report working/ Resigned |    |
| _O. Customize report                          | 59 |

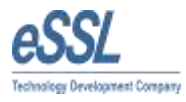

| _P. Export to Excel                          | 60 |
|----------------------------------------------|----|
| XL. ESSL Smart Office Suite Task Manager     | 62 |
| _A. Collect and Export Device Logs           | 62 |
| B. Sync Employee Bio                         | 63 |
| _C. Collect and Export Attendance Logs       | 63 |
| D. Send email for late Coming or Early Going | 63 |
| _E. Send email notification to absentee      | 63 |
| F. Send Text SMS                             | 63 |

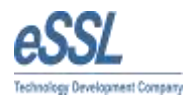

# I. Application Specification

ESSL Smart Office Suite makes easy work of the tedious tasks involved with monitoring employee time and attendance. Our simplified time-tracking software – working in tandem with our data collection devices – helps you control labor costs, minimize compliance risk, and improve workforce productivity.

<u>Time Management</u>: - Our completely automated time and attendance solutions reduce labor costs by enforcing pay and work rules – consistently and accurately – across the organization. Labor-intensive timecard tracking, data entry, and approval processing are simplified. And that reduces the administrative time associated with attendance exceptions and employee inquiries — all while minimizing overpayments and compliance risk.

Having a time clock solution that simply tracks employee punches is first step, for reducing payroll inflation and manual errors.

- Control labor costs with a consistent application of work and pay rules
- Minimize compliance risk by enforcing and tracking complex compliance requirements, such as government regulations.
- Improve workforce productivity by reducing manual and timely administrative tasks and freeing your staff for more value-added activities.

So why choose ESSL Smart Office Suite? Because our solutions are completely automated and easy to own. Because they deliver the high-quality information you need to make better decisions.

- Easy-to-use **features** that provide timely labour information and save considerable time and effort
- Reliable **technology** that scales to your organization and provides the flexibility you need; a swift, seamless **integration** with your existing systems to make sure your operation won't miss a beat
- Comprehensive **Services** that sync up with your IT resources, budget, and payment preferences, plus consulting offerings to help leverage your investment

<u>Data Collection</u>: - A time and attendance system is only as strong as the data you feed it with. Choose a data capture option that's reliable and easy to use – whether it's a fixed-mount time clock, a mobile app, a telephony system, or a browser-based solution. And put accurate data into your time management solution.

- Control labor costs by minimizing data entry errors and enforcing pay and attendance policies at the time of the punch
- Minimize compliance risk by not allowing employees to work outside their scheduled hours
- Improve workforce productivity by giving employees self-service access to information like scheduled hours and time-off balances freeing managers to work on higher-level activities.

Labour Tracking:-ESSL Smart Office Suite Time and Attendance puts the right information at your fingertips. By giving you the latest and most detailed labor activity data, you will finally know how productive your workforce is and have the information to make swift corrections when needed.

Workforce Activities from ESSL Smart Office Suite gives you the latest and most detailed activity tracking data. With the right information at your fingertips, you gain the power to make truly effective, knowledge-based decisions. And take action before your bottom line is at risk.

The unique Workforce Activities offering from ESSL Smart Office Suite provides-

- Innovative **features** that help you gain unparalleled real-time visibility into your manufacturing operations
- Reliable, proven, easy-to-use **technology** that integrates with your ERP system and works seamlessly with the rest of your IT infrastructure
- Comprehensive **Services** that make the most of your IT and budget resources and accommodate your deployment and payment preferences.

| ESSL<br>Technology Development | nt Company | ess Login<br>ess Login<br>excession<br>ess<br>constant<br>ess<br>constant<br>ess<br>constant<br>ess<br>constant<br>constant<br>con | Regener<br>Regener<br>Mail Shift<br>Shide<br>Shift<br>Shift<br>Shi |
|--------------------------------|------------|----------------------------------------------------------------------------------------------------|----------------------------------------------------------------------------------------------------|
| Login Uter:                    | Rote:      | Login Time:                                                                                                    |                                                                                                    |

## II. Login Screen

ESSL Smart Office Suite Login screen where user will enter their credential and change the database settings by clicking on Database Settings Link button.

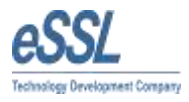

# III. Database Settings

| Jatabase Settings                                                                                                    |                   |                    |             |
|----------------------------------------------------------------------------------------------------|-------------------|--------------------|-------------|
| MS Access                                                                                                    |                   |                    |             |
| File Path C:\Users                                                                                                    | s\roopa.ESSLHO\De | esktop\ldentix.mdb |             |
| 🔲 Is Pa                                                                                                    | ssword Protected  |                    |             |
| - Francisco - Francisco - Fran |                   |                    |             |
| Password                                                                                                    |                   |                    |             |
| <b></b>                                                                                                    |                   |                    |             |
| SQL Server                                                                                                    | 1                 |                    |             |
| Database Server                                                                                                    | Roopa             | Database Name      | Smartoffice |
| Authentication                                                                                                    | SQL Server Authen | tication 💌         |             |
|                                                                                                    |                   |                    |             |
| SQL User                                                                                                    | essl              | SQL Password       | ****        |
|                                                                                                    |                   |                    |             |
|                                                                                                    |                   |                    |             |
|                                                                                                    |                   |                    | 82          |

Currently we are providing only two databases

- MS SQL Server: User need to provide the Database Server Name, Database Name, Authentication type, SQL Username, SQL Password; if Authentication Type is SQL Server Authentication,.
- MS Access: User need to provide only File path where MS Access file is exists.

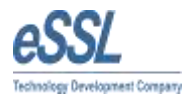

#### IV. System User

System user or the other word we can say Application user, who can login into the application with the scope of their permission. They can perform only the activities for which they have given the permission.

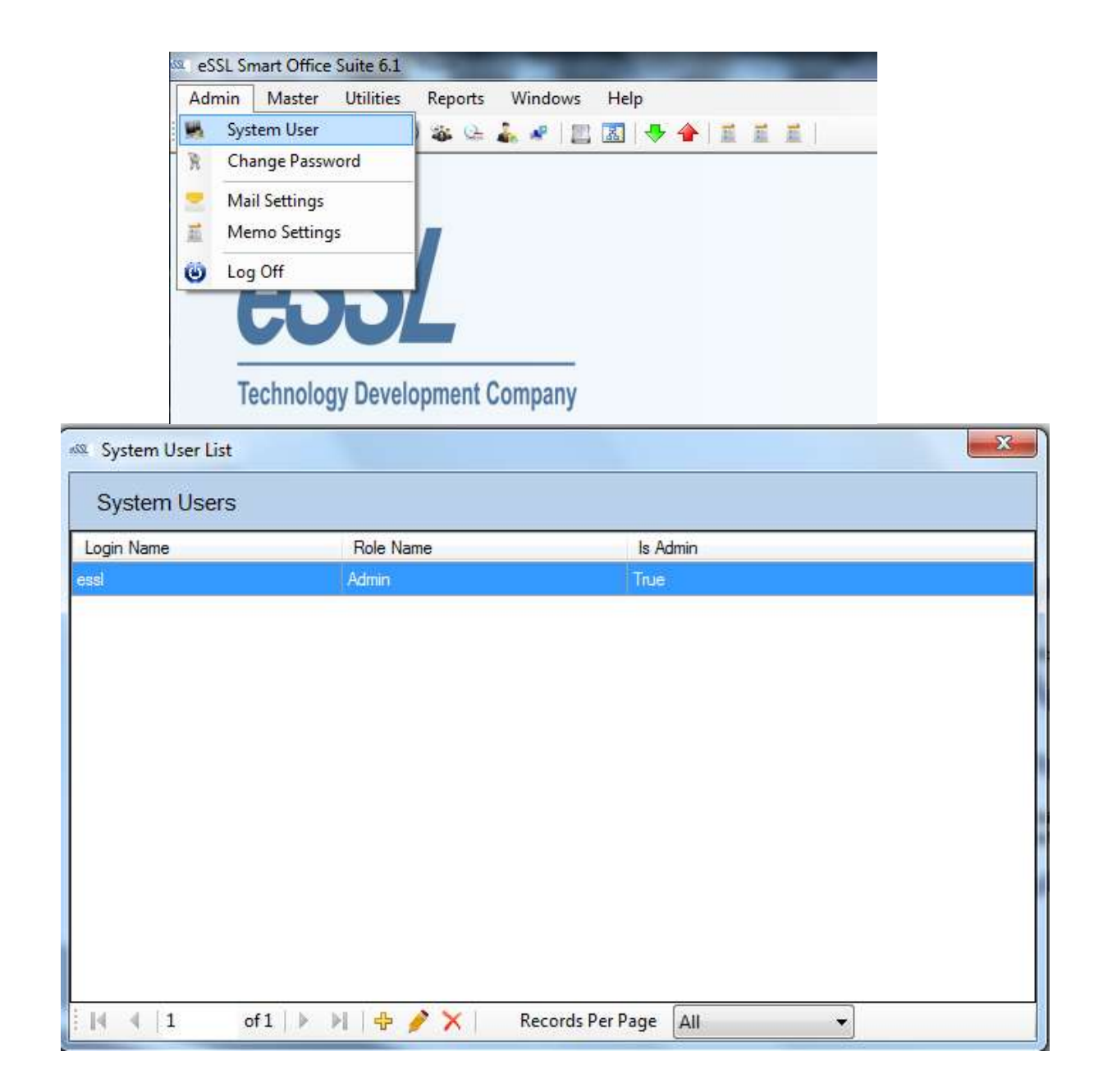

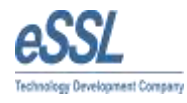

# A. Add/Edit System User

Add or edit the user with respect to their permission

| ogin Name         | Password                                                                                                    |           |
|-------------------|----------------------------------------------------------------------------------------------------|-----------|
| Role Name         |                                                                                                    |           |
| Companies Allowed | Permission Allowed                                                                                                    |           |
| Default           | <ul> <li>Users</li> <li>Companies</li> <li>Departments</li> <li>EmpCategories</li> <li>Shifts</li> <li>ShiftCalendars</li> <li>Holidays</li> <li>Employees</li> <li>Leave Types</li> <li>Employee Shifts</li> <li>Employee Shifts</li> <li>Out Door Entries</li> <li>Out Door Entries</li> <li>Out Door Entries</li> <li>Out Door Entries</li> </ul> |           |
|                   | Is Admin Deselect All S                                                                                                    | elect All |

Note: - if we are making a user as Administrator (by clicking on Is Admin Checkbox), full access permission will be there in this application.

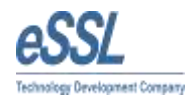

# V.Change Password

User can change the password by providing the details of new password.

| Adm | in Master     | Utilities | Reports | Windows | Help |
|-----|---------------|-----------|---------|---------|------|
| -   | System User   |           | 1 🍇 🕒   | 1. * 2  | 34   |
| R   | Change Pass   | word      |         |         |      |
|     | Mail Settings | 1         |         |         |      |
| -   | Memo Settin   | gs        |         |         |      |
| 0   | Log Off       |           |         |         |      |

| New Password     | [ |
|------------------|---|
| Confirm Password |   |

# VI. Mail Settings

The Mail sender (From) details should be provided in the below screen to send the automated mail or sending the mail manually using memo option to the folks for Absent, Late Coming, Early Going, Abnormality.

| R | System User<br>Change Password | ) 🐞 🗠 👗 🦧 📗 🔣 🔹 | Mail Settings<br>eMail Id | a@a.com      | [           |
|---|--------------------------------|-----------------|---------------------------|--------------|-------------|
|   | Mail Settings                  |                 | SMTP Server               | SMTPHost     | SMTP Port 0 |
|   | Memo Settings                  |                 | User Name                 | SMTPUserName | Enable SSL  |
| 9 | Log Off                        |                 | Password                  |              |             |

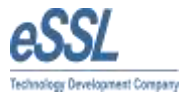

#### VII. Memo Settings

In case of send the system Generated mail to the folks for unplanned vacation which incurred as Absent, Late Coming, Early Going. Then user can decide his own templates for the respective category Like:-

- Memo Signature
- Late Coming\Early Going Subject
- Late Coming\Early Going Body
- Absenteeism Subject
- Absenteeism Body
- Missed Punch Subject
- Missed Punch Body

As per the above templates, mail will get composed automatically and respective folks will get it.

| 🚳 Update    | Memo Subject and Body content                                                                                                    | J |
|-------------|----------------------------------------------------------------------------------------------------|---|
| Memo Sig    | Inature                                                                                                    |   |
| Signature   | Administrator                                                                                                    |   |
| - Late Comi | ing∖ Early going Memo Settings                                                                                                    |   |
| Subject     | LATE-COMING/EARLY-GOING NOTICE/MEMO.                                                                                                    |   |
| Body        | It has been observed from the Attendance Record that you were. Coming Late or Going Early from the duty<br>unauthorisedly i.e. without permission on below said attendance date. Please give an explanation to the    |   |
| Absenteei   | ism Memo Settings                                                                                                    |   |
| Subject     | ABSENTEEISM NOTICE/MEMO.                                                                                                    |   |
| Body        | It has been observed from the Attendance Record that you were Absent from the duty unauthorisedly i.e. without permission on below said attendance date. Please give an explanation to the Authorised person          |   |
| - Missed Pu | unch Memo Settings                                                                                                    |   |
| Subject     | MISSED OUT PUNCH NOTICE/MEMO.                                                                                                    |   |
| Body        | It has been observed from the Attendance Record that you are not punching properly which is resulting into<br>Missed Out Punch records in our attendance reports. Kindly explain the reason and co-operate with us to |   |
|             | Save Close                                                                                                    |   |

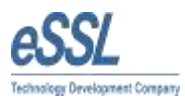

#### VIII. Master Settings

The settings provided in this screen will be applicable for all the folks who is there in this application or it can be called as global settings.

- Whether Employee Code and Employee Code Stored in Device are same for application or not.
- Whether to allow a Fixed Shift for application or not. If Fixed Shift is checked then it will disable all shift Related options like Shift Details, Shift calendar, Employee Shift , Department Shift etc
- To set the start Attendance date and Month from which Attendance calculation has to start. For e.g. If you are willing to generate to generate Yearly Report then it will take Attendance date and Month as start of year
- "Minimum difference between two Punches" Field will allow to set the difference between two punches .If the punches are in between the specified minutes then those punches will be discard & greater than the specified minutes will be considered.
- "Punch Begin duration" Field is used to set maximum allowed time before Shift Begin Time.
- If Employee does not have any assigned shift then whether to consider the shift of previous day or Auto Shift. Auto Shift will take the shift according to Firth Punch and Shift Begin Time.
- To restrict the holiday limit for all the folks in numbers.
- Whether to take Auto backup after Specified Days and Save it to specified Path or not. This Feature is allowed only for Ms Access Database.

| e in Device Same      |                                                                                                    |
|-----------------------|----------------------------------------------------------------------------------------------------|
| End Time              | 18:30 🗎                                                                                                    |
| 01 <mark>-</mark> Jan |                                                                                                    |
| 0                     | Mins                                                                                                    |
| 60                    | Mins                                                                                                    |
| Auto Shift            |                                                                                                    |
| 5                     |                                                                                                    |
|                       |                                                                                                    |
|                       |                                                                                                    |
|                       |                                                                                                    |
|                       | e in Device Same          Image: Second state of the second state of the second stat |

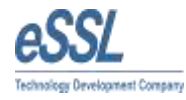

## IX. Text Message Settings

This setting allows you to configure the sms settings as per the requirement.

| 🗠 SMS Settings   | X                                                                                                    |
|------------------|----------------------------------------------------------------------------------------------------|
| 🗌 🔽 Is SMS Requ  | sired                                                                                                    |
| -Message Setting | S                                                                                                    |
| URL              | http://59.162.167.52/api/MessageCompose?admin=mayank@ampletrails.com&user=\$UserName\$\$:\$Password\$&senderInternational test and the second second sec |
| User Name        | contactshilpajain@gmail.com Password                                                                                                    |
| Sender Id        | SCHOOL                                                                                                    |
| First In Text    | \$\$EmployeeCode\$\$ has First punched at \$\$LogDateTime\$\$                                                                                                    |
| LastOut Text     | \$\$EmployeeCode\$\$ has Last punched at \$\$LogDateTime\$\$                                                                                                    |
| NoPunches        | \$\$EmployeeCode\$\$ has No punched at \$\$LogDate\$\$                                                                                                    |
| All InOut Text   | \$\$EmployeeCode\$\$ has punched at \$\$LogDateTime\$\$                                                                                                    |
| Present Text     | \$\$EmployeeCode\$\$ is Present on \$\$LogDate\$\$                                                                                                    |
| Absent Text      | \$\$EmployeeCode\$\$ is Absent on \$\$LogDate\$\$                                                                                                    |
|                  |                                                                                                    |
| Send test SMS    | Save Close                                                                                                    |

UserName, Password, SenderId

SMS text can be configured dynamically

| First in Text - the tem    | nlate for the First in of th | e Day (Related y   | with Device Logs Master)   |
|----------------------------|------------------------------|--------------------|----------------------------|
| 1 II SU III TEXU UIE UEIII |                              | ie Day (ivelateu v | with Device Lugs waster j. |

Last out: - the template for the Last out of the Day (Related with Device Logs Master).

All in out Punches: - the template for the All in out of the Day (Related with Device Logs Master).

No Punches: - the template for No Punches of the Day (Related with Device Logs Master).

Present: - the template for Present Status of the Day (Related with Attendance Master).

Absent: - the template for Absent Status of the Day (Related with Attendance Master).

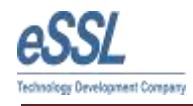

# X.Company

User can add multiple companies by giving the appropriate information's in the field.

| bany Name | Full Name               | CompanyeMail        | CompanyW | ebsite |   |
|-----------|-------------------------|---------------------|----------|--------|---|
| ł.        | Default                 | default@default.com |          |        |   |
| SS Upd    | late Company            |                     |          |        | x |
| Corr      | npany <mark>Name</mark> | Default             |          |        |   |
|           | Short Name              | Default             | Logo     |        |   |
|           | eMail                   | default@default.com |          |        |   |
|           | Website                 |                     |          |        |   |
|           | Address                 |                     |          |        |   |

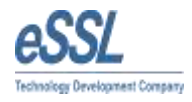

# XI. Department

User can view, add as well as edit multiple departments by giving the appropriate information

| 🗠 Department List |                  |             | x |
|-------------------|------------------|-------------|---|
| Department Li     | st               |             |   |
| Department        | Depart Full Name | Description |   |
| Default           | Default          |             |   |

| Deaprtment Name | Default |
|-----------------|---------|
| Short Name      | Default |
| Description     |         |
|                 |         |

# XII. Category

This screen is the heart of the application

| Category List                                                                                                    |                                         |
|----------------------------------------------------------------------------------------------------|-----------------------------------------|
| Category Name Full Name                                                                                                    |                                         |
| Default Default                                                                                                    |                                         |
| W Update Category                                                                                                    | ×                                       |
| Category Name Default Short Name Default                                                                                                    |                                         |
| OT Formula Total Duration - Shift Hours   Min OT 0                                                                                                    | Max OT 20                               |
| Consider Only First and Last Punch in Att Calculation Grace Time for Late Co                                                                                                    | oming 0                                 |
| For Single Punch Mark out Punch as In punch + 1 min:  Grace Time for Early Grace Time for Early Grace Time for Ear | ping 0                                  |
| Weekly Off 1 Saturday Weekly Off 2 Su                                                                                                    | nday 🔻                                  |
| ✓ 1st ✓ 2nd ✓                                                                                                    | 3rd 📝 4th 📝 5th                         |
| 🕼 Consider Early Coming Punch 🕼 Consider Late Going Punch 📄 Deduct Break H                                                                                                    | Hours from Work Duration                |
| Consider WeeklyOff Present and Holiday Present in OT                                                                                                    |                                         |
| Calculate Half day if Work Duration is less than 0 Mins 🔲 Calculate Abser                                                                                                    | nt if Work Duration is less than 0 Mins |
| On Partial Day Calculate Half day if Work Duration is less than                                                                                                    |                                         |
| On Partial Day Calculate Absent day if Work Duration is less than 0 Mins                                                                                                    |                                         |
| Mark Weekly Off and Holiday as Absent if prefix day is Absent 🔲 Mark WO and H a                                                                                                    | is Absent if Suffix day is absent       |
| Mark Weekly Off and Holiday as Absent if prefix and Suffix day is absent                                                                                                    |                                         |
| Mark Half Day  Day Absent When Late for Days                                                                                                    |                                         |
| Mark Half Day if Late by 0 Mins Mark Half Day if Early Going b                                                                                                    | y 0 Mins                                |

### A. OT Formula

- 1. OT not applicable:- to ignore the Over Time
- 2. Out Punch Shift End Time: OT will be Calculated By 'subtracting Out Time (Last out Punch) from Shift End Time' if Out Time is Greater Than Shift End Time.
- 3. Total Duration Shift Hours : OT will be calculated By 'subtracting Shift Duration from Total work duration'
- 4. Early Coming + late going: OT will be calculated by 'Adding early Coming minutes and Late Going Minutes' which is depended on Shift Begin Time and End Time

#### **B.** Min OT and Max OT

Min OT: - OT will be applicable only if OT duration is more than the 'Specified duration' MAX OT: - To the given limit the Maximum Duration of OT is allowed.

#### C. Consider only first and last punch in Attendance Calculation

It allows calculating attendance by only First and Last Punch or by all punches

#### **D.Grace Time for Late Coming**

Whether to take Punches after Shift Begin Time or not.

#### **E. Grace Time for Early Going**

Whether to take Punches after Shift End Time or not

#### F. For Single Punch Mark Out Punch as

- In Punch +1Min: If the last punch is 'In' then immediate next minute will be considered as Out Punch.
- Shift End Time: If the last punch is 'In' then the Shift end time will be considered as Out Punch.
- No System Entry: Only In Punch will be displayed.

#### **G. Weekly Off**

Weekly Off1 & Weekly Off2 is used to set weekly off. Where as in Weekly off2, there is criteria to select the off for a month (if Saturday is weekly off2, then next we can select 1<sup>st</sup>, 2<sup>nd</sup> 3<sup>rd</sup>, 4<sup>th</sup> & 5<sup>th</sup> days)

#### **H.Consider Early Coming Punch**

Whether to accept early coming punch i.e. all the Punches before the shift begin time is considered as early coming punch.

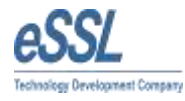

#### I. Consider Late Going Punch

Whether to accept Late Going punch i.e. all the Punches after the shift end time is consider as late going punch

#### J. Deduct Break Hours from Work Duration

Whether to deduct shift break hours from Employee total work duration.

#### K. Consider weekly off present and Holiday present in OT

If employee works on weekly off and holidays then those timings will be considered as a OT in record.

#### L. Calculate Half day if Work Duration is Less than

If an Employee works less than Specified Work Duration values then it will mark it as half day present (1/2P).

#### M. Calculate Absent if Work Duration is Less than

If an Employee works less than Specified Work Duration value then it will mark it as Absent (A).

#### N. On Partial Day Calculate Half day if Work Duration is Less than

If an Employee works less than Specified Work Duration values in half day then it will mark it as half day present (1/2P).

#### **O.On Partial Day Calculate Absent if Work Duration is Less than**

If Employee works less than Specified Work Duration value on half day then it will mark it as Absent (A).

#### P. Mark Weekly Off and Holiday as absent if prefix day absent

If an Employee is absent before the holiday or weekly off then system will mark that Holiday day or Weekly Off as absent

Suppose Sunday is marked as Weekly off and Employee is absent on Saturday then that Sunday will be marked as absent instead Weekly Off. Same rule is applicable for Holiday also.

#### Q. Mark Weekly off and Holiday as absent if Suffix day absent

If an Employee is absent after the holiday or weekly off then system will mark that Holiday day or Weekly Off as absent

Suppose Sunday is marked as Weekly off and Employee is absent on Monday then that Sunday will be marked as absent instead Weekly Off. Same rule is applicable for Holiday also.

It is applicable for both Suffix and Prefix days.

#### S. Mark Half Day\Full Day Absent When Late for 2, 3, 4 & 5 days

If Employee is late for mentioned number of days in a month then system will mark next day present as Half Day or Full Day Absent.

#### T. Mark Half Day if Late By

System will mark the half day if Employee is late more than the mentioned minutes.

#### U. Mark Half Day if Early going By

System will mark the half day if Employee is going early more than the mentioned minutes.

#### XIII. Shift

#### A. Shift List screen

This window will show the List of the Shift which is applicable in the Company

| 🕸 Shift List |            |            |          | × |
|--------------|------------|------------|----------|---|
| Shift List   |            |            |          |   |
| Shift Name   | Shift Code | Begin Time | End Time |   |
| General      |            | 09:15      | 18:30    |   |

#### Add/Edit Screen being used for Add or Update the Shift

| ame                     | Genera              | 1                   |        |      |        | Shift Code         | GS                          |                    | 1             |          |
|-------------------------|---------------------|---------------------|--------|------|--------|--------------------|-----------------------------|--------------------|---------------|----------|
| <b>egin</b><br>Shift Ti | Time                | <mark>19</mark> :15 |        |      |        | End Time           | 18:30                       |                    |               |          |
| 🗐 Br                    | eak1                |                     |        |      |        |                    |                             |                    |               |          |
| Begin                   | Time<br>eak2        | 11:30               |        |      |        | End Time           | 12:00                       |                    | <u>A</u><br>V |          |
| Begin                   | Time                | 16:00               | A<br>V |      |        | End Time           | [16:30                      | l                  | 4.<br>9       |          |
| Pu                      | inch Beg            | jin Before          | 0      | Mins | (Defau | lt value will come | e from Maste                | er Settings        | )             |          |
| Other[                  | Details<br>Inch End | l After             | 0      | Mins | (Defau | lt value is next d | lay <mark>shift</mark> begi | in time-pun        | ich begin di  | uration) |
| 📕 Gr                    | ace Time            | B                   | 0      | Mins | (Defau | lt value will come | e from Emplo                | oyee Cate <u>c</u> | gory Setting  | s)       |
| V Pa                    | artial Day          | on                  | Monday |      | •]     | Begin Time         | )9:15 <b>▼</b>              | End At             | 13:00         | •]       |

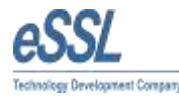

- Name: Represents the shift name.
- Shift Code: Assigning the code to shift.
- Begin Time: shift Begin time.
- End Time: shift end time.
- Break 1: 1<sup>st</sup> break time for the shift
- Break2: 2<sup>nd</sup> break time for the shift
- Punch Begin Before: set maximum allowed time before Shift Begin Time. Punch Start Time=Shift Begin Time-Punch Begin Duration
- Punch End After: set maximum allowed time after Shift End Time
   Punch End Time=Shift End Time + Punch End After
- Grace Time: Number of grace Minutes for Early going and late coming i.e. Employee is allowed to come late and go Early for that mentioned minutes.
- Partial Day On: To set timings for partial day(Half Day).

#### XIV. Shift Roster

Shift roster helps us to create rotational shifts according to week and month. This window will show the list of shift rosters which has been created.

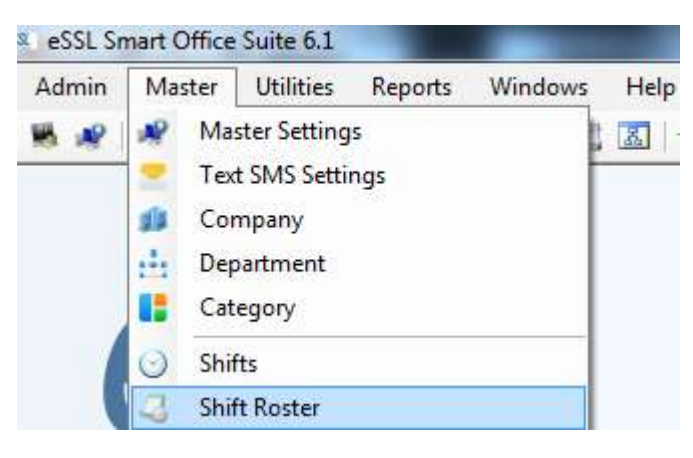

| Shift RosterList  |                   |           |         | X |
|-------------------|-------------------|-----------|---------|---|
| Shift RosterList  |                   |           |         |   |
| Shift Roster Name | Shift Roster Type | Begin Day | End Day |   |

This window helps us to add as well as edit the shift roster.

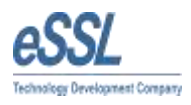

| ation Name    | 1          | E        | legin Day                  | 14-Mar | -2014 [ |     | End Da | ay 14-M | ar-2014 🔲 🔻 |
|---------------|------------|----------|----------------------------|--------|---------|-----|--------|---------|-------------|
| tation Master | Occurrence |          |                            |        |         |     |        |         |             |
| Weekly        |            |          | Mont                       | hly    |         |     |        |         |             |
| Weekly        |            |          | Monthly                    | /      |         |     |        |         |             |
| Monday        | None       | *        | Mon                        | Tue    | Wed     | Thu | Fri    | Sat     | Sun         |
| Tuesday       | None       | •        | 01                         | 02     | 03      | 04  | 05     | 06      | 07          |
| Wednesday     | None       | *        | 15                         | 16     | 17      | 18  | 12     | 20      | 21          |
| Thursday      | None       | <b>_</b> | 22                         | 23     | 24      | 25  | 26     | 27      | 28          |
| Friday        | None       | •        | 29                         | 30     | 31      |     |        | 1       |             |
| Saturday      | None       | <b>-</b> |                            |        |         |     |        |         |             |
| Sunday        | None       | •        |                            |        |         |     |        |         |             |
|               |            |          |                            |        |         |     |        |         |             |
| ekly Off      | 2          |          | u - 11, 12, 12, 12, 12, 12 |        | 00.2000 |     |        | A123.1  |             |
| Weekly Off    | Sunday     | ~ N      | /eekly Off                 | 2 Sat  | urday   |     |        | ery     | <u>*</u>    |

### XV. Multi shift

| Admin | Master                                                                                             | Utilities                                                                        | Reports   | Windows  | Help                                                                     |
|-------|----------------------------------------------------------------------------------------------------|----------------------------------------------------------------------------------|-----------|----------|--------------------------------------------------------------------------|
|       | <ul> <li>₩ Ma</li> <li>Tes</li> <li>Co</li> <li>De</li> <li>Ca</li> <li>Shi</li> <li>Ca</li> </ul> | ister Setting<br>at SMS Setti<br>mpany<br>partment<br>tegory<br>fts<br>ft Roster | js<br>ngs |          |                                                                          |
| T     | Mu<br>C Lea<br>Du<br>Mu                                                                            | ulti Shift<br>ave Type<br>blic Holiday<br>ployees                                | /         | <u> </u> | Multi Shift<br>Employee Multi Shift<br>Department Multi Shift<br>Reports |

This window will allow importing multi shift from the shifts which has been created in shifts option.

| ti Shift Name    | Multi Shift Code | Begin Time            | End Time                             |      |
|------------------|------------------|-----------------------|--------------------------------------|------|
| ral              | GS               | 09:15                 | 18:30                                |      |
|                  | 123              | 12:38                 | 14:38                                |      |
| 🗠 Update Mul     | ti Shift         |                       |                                      |      |
| Multi Shift Deta | ls               |                       |                                      |      |
| Name Gene        | al               | Shift (               | Code GS                              |      |
| Begin Time       | 09:15            | End Tir               | 19:30                                |      |
| 3                | harden (         |                       |                                      |      |
| OtherDetails     |                  |                       |                                      |      |
| 📃 Punch E        | nd After 0       | Ains                  |                                      |      |
| Cross Ti         | ma 0             | Ains (Default value w | Il come from Employee Category Setti | ars) |
|                  | <u>u</u> .       |                       |                                      | 1937 |
| 📃 Punch Be       | egin Before 0    | Mins (Default value v | vill come from Master Settings)      |      |
|                  |                  |                       |                                      |      |
| L                |                  |                       |                                      |      |
| 1 m              |                  |                       |                                      |      |

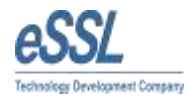

# A. Employee multi shifts

This window will show the employees list which are assigned with the multiple shifts.

| essi Smart Office   | Suite 6.1 - (Employee | Multi Shifts] |               |            |            |            | 1          |            |            |            |            |            | X   |
|---------------------|-----------------------|---------------|---------------|------------|------------|------------|------------|------------|------------|------------|------------|------------|-----|
| 🖪 Admin Mast        | r Utilities Repor     | ts Windows    | Неір          |            |            |            |            |            |            |            |            |            | . 6 |
| ****                | 080                   | 6 e II 🛛      | ♦ € I I       | I II       |            |            |            |            |            |            |            |            |     |
| From Date 14-Mar-20 | 14 🔲 🔻 To Date        | 14-Mar-2014   | 0-            |            |            |            |            |            |            |            |            |            |     |
| Company A           | • Category            | A             | • Designation | A          | • Епр Туре | A          | ▼ Status A | •          |            |            |            |            |     |
| Alter               | Employee Name         | Emp Code      | Shift date    | ShiftCode1 | ShiftCode2 | ShiftCode3 | ShiftCode4 | ShiftCode5 | ShiftCode6 | ShiftCode7 | ShiftCode8 | ShiftCode9 | _   |
| Employee Code       | 887/IG                | im            | 14-Mar 2014   | NS.        | GS         | 123        | 35         | 15         | NS:        | NS         | 15         | NS         |     |

### Assign employee shift

This window will allow assigning the multi shift to the employees.

| Assign Employee Multi Shift |                                           |                                                                        | 2                                        |
|-----------------------------|-------------------------------------------|------------------------------------------------------------------------|------------------------------------------|
| From Date 14-Mar-2014       | Multi Shift<br>Shift 1 NS<br>Shift 5 NS   | Shift 2 GS         Shift 3 123           Shift 6 NS         Shift 7 NS | Shift 4 NS     Shift 9 NS     Shift 8 NS |
| Employee Name               | Filter                                    | y Ali   Category                                                       | Ali 🔹 Status Ali 👻                       |
| Employee Code               | Reset Departmen                           | t Al   Designation                                                     | All   Emp Type All                       |
| Code Name                   | Company Department                        | Category Designation                                                   | Location Status Emp. Type                |
| ☑ 1111 srewg                | Default Default                           | Default                                                                | Working Permanent                        |
|                             | Employee Multi Shift<br>Employee Multi Sh | ift Assigned Successfully.                                             |                                          |
| Total Number of records-1   |                                           |                                                                        | Assign Multi Shift Close                 |
| Total Number of records-1   |                                           |                                                                        |                                          |

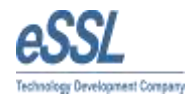

# Update employee multi shift

This window allows updating a single employee multi shift.

| Admin Master | Utilities Report | s Windows | Help 🔶 📤 🛛 🧮 🕄 | <b>i</b>  |            |                   |              |            |           |
|--------------|------------------|-----------|----------------|-----------|------------|-------------------|--------------|------------|-----------|
| ompany Al    | Category         | Al        | Designation    | NI        | Emp Typ    | e <mark>Al</mark> |              | ▼ Status A | J.        |
| Diltor       | Employee Name    | Emp Code  | Shift date S   | hiftCode1 | ShiftCode2 | Shif              | tCode3       | ShiftCode4 | ShiftCode |
| inci         | srewg            | 1111      | 14-Mar-2014 N  | S         | GS         | 123               |              | NS         | NS        |
| Department   |                  |           | From Date      | 14 Mar    | 2014 🔍 🕶   | To Date<br>Shift2 | 14 Mar<br>GS | 2014       | •         |
| efault       |                  |           | Shift3         | 123       | •          | Shift4            | NS           |            | •         |
|              |                  |           | Shift 5        | NS        | •]         | Shift6            | NS           |            | •         |
|              |                  |           | Shift 7        | NS        | •          | Shift8            | NS           |            | -         |
|              |                  |           | Shift 9        | NS        | •          |                   |              |            |           |
| Filter Clear |                  |           |                |           |            |                   | Up           | date Clos  | se        |

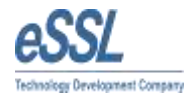

### **B. Department multiple shifts**

This window allows viewing the list of department multiple shifts which has been created.

#### Add/Edit Department multiple shifts

This window allows creating a new department multiple shifts as well as editing the already created department multiple shifts.

| 🗠 Admin      | Master Utilitie | s Reports V  | Windows Help   |               |            |            |           |
|--------------|-----------------|--------------|----------------|---------------|------------|------------|-----------|
| <b>M</b> # Ø | 🗄 🖬 📓 🖸         | 🍇 🕒 👗 🖋      | 1 📰 🔝   🐥 4    |               |            |            |           |
| From Date 1  | 4-Mar-2014 🔲 🔻  | To Date 14-M | lar-2014 🗐 🔻 D | epartment All | •          | Filter     |           |
| Department   | Shift Date      | ShiftCode1   | ShiftCode2     | ShiftCode3    | ShiftCode4 | ShiftCode5 | ShiftCode |
|              | 44.44 0044      | NC           | NC             | NC            | NC         | NC         | NC        |

|           | [               |         |                 |
|-----------|-----------------|---------|-----------------|
| epartment | Default         | •       |                 |
| Shift 1   | NS 🔻            | Shift2  | NS 🔻            |
| Shift 3   | NS 🔹            | Shift4  | NS 👻            |
| Shift5    | NS 🔹            | Shift 6 | NS 🔻            |
| Shift 7   | NS 🔹            | Shift8  | NS 🔹            |
| Shift9    | NS 🔹            |         |                 |
| From Date | 14 Mar 2014 🗐 🔻 | To Date | 14 Mar 2014 🗐 🔻 |

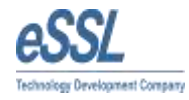

#### **Daily multi shift Report**

This window allows us to generate the multi shift report either detailed daily attendance or daily attendance basic report in context of date, employee, department, category, designation, grade and team.

| Report Viewer | Water Party of               |      |   |             |
|---------------|------------------------------|------|---|-------------|
| ≪ ≪ 1         | of 2 🕨 🕅   🗢 🎯 🚱   🎝 🗐 💷 🔍 - | 100% | • | Find   Next |

#### Daily Attendance Multi Shift Report 13-Mar-2014 To 13-Mar-2014

Generated On: 14-Mar-2014 05:26 PM

| Depar  | tment Default |          |                      |            |           |           |               |        |          |         |               |
|--------|---------------|----------|----------------------|------------|-----------|-----------|---------------|--------|----------|---------|---------------|
| E Code | Emp Name      | Shift    | S. InTime            | S. OutTime | A. InTime | A.OutTime | Work Duration | LateBy | Early By | Status  | Punch Records |
| 1111   | srewg         | General  | 09:15                | 13:30      | 00:00     | 00:00     | 0             | 0      | 810      | Absent  |               |
|        |               | 123      | 1 <mark>4</mark> :30 | 20:30      | 17:20     | 17:21     | 1             | 170    | 189      | Present | 17:20(out)OD, |
|        |               | 123      | 14:30                | 20:30      | 17:20     | 17:21     | 1             | 170    | 189      | Present | 17:20(out)OD, |
|        |               | No Shift | 00:00                | 00:00      | 00:00     | 00:00     | 0             | 0      | 0        | Absent  |               |
|        |               | No Shift | 00:00                | 00:00      | 00:00     | 00:00     | 0             | 0      | 0        | Absent  |               |
|        |               | No Shift | 00:00                | 00:00      | 00:00     | 00:00     | 0             | 0      | 0        | Absent  |               |
|        |               | No Shift | 00:00                | 00:00      | 00:00     | 00:00     | 0             | 0      | 0        | Absent  |               |
|        |               | No Shift | 00:00                | 00:00      | 00:00     | 00:00     | 0             | 0      | 0        | Absent  |               |
|        |               | No Shift | 00:00                | 00:00      | 00:00     | 00:00     | 0             | 0      | 0        | Absent  |               |

Generated By:-essl

Page 1 of 2

# XVI. Leave Type

# A. List Screen will display the List of applicable Leave Type

| 🔍 Leave Type List |      |               |              |        | X |
|-------------------|------|---------------|--------------|--------|---|
| Leave Type Lis    | t    |               |              |        |   |
| Leave Type        | Code | Carry Forward | Yearly Limit | Gender |   |
| Casual Leave      | CL   | 5             | 10           | Al     |   |
| Paid Leave        | PL   | 5             | 10           | All    |   |
| Sick Leave        | SL   | 0             | 10           | All    |   |

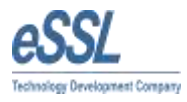

#### B. Add\Edit the Leave Type

| Namo                      | Canallaava   | Codo                | CI             |
|---------------------------|--------------|---------------------|----------------|
| Name                      | Casual Leave | Code                | UL .           |
| Yearly Limit              | 10           | Carry Forward Limit | 5              |
| pplicable <mark>To</mark> | Ali          | ✓ Allow Ne          | gative Balance |
|                           |              |                     |                |
| Description               |              |                     |                |

- Name and Code is the Name and Code for the Leave Type.
- Yearly Limit: The Number of leaves allowed per year.
- Carry Forward Limit: the number of maximum leaves which can be carry forward to next year.
- Applicable to: the applicable gender for this particular Leave Type
- Allow Negative Balance: leaves are allowed more than yearly limit.
- Description: the summary or the Leave Type

### XVII. Public Holiday

### A. Public Holiday List shows the applicable Holidays

| 🏧 Holiday List |         |              |              | X |
|----------------|---------|--------------|--------------|---|
| Holiday List   |         |              |              |   |
| Holiday Name   | Company | Holiday Date | Holiday Type |   |
|                | Al      |              |              |   |

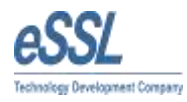

#### B. Add\Edit Holiday

| loliday Name |           |            |                            |   |
|--------------|-----------|------------|----------------------------|---|
| Company      | Al        | Date       | 15 <mark>-</mark> Mar-2014 |   |
| oliday Type  | Mandatory | Restricted |                            |   |
| Description  |           |            |                            | _ |
|              |           |            |                            |   |

- Holiday name: enter name of the Holiday.
- Company: Name of the company for which this holiday is applicable. All means applicable for all the companies
- Date: the Holiday Date on which holiday has to be given.
- Holiday Type: Mandatory-Holiday will be applicable for all, Restricted-Applicable only for selected employees.

### **XVIII. Employees**

#### A. Employee List is the List of the Employees

This window allows viewing the list of added employees as well as editing and delete.

| Admin Mast | er Utilities Ro | sports Windows He | lp.                           |                |                     |             |          |           |       |                            |          |
|------------|-----------------|-------------------|-------------------------------|----------------|---------------------|-------------|----------|-----------|-------|----------------------------|----------|
| APDHE      |                 | - 🕹 💉 🖽 🖾 🖣       | • = = = =                     |                |                     |             |          |           |       |                            |          |
|            | Comm 1          |                   |                               | a) Description |                     | - Des Tes   | (iii     |           | - fac | -1                         |          |
|            | children [      | A                 | sectory in                    | · vergeau      | 1. CC               | (interview) | 100      | * i Statu |       | <u></u>                    |          |
|            | Name            | Employee Code     | Conpany                       | Department     | Category            | Designation | Location | Grede     | Теат  | 9.min                      | Emp. Typ |
| iter       | Name            | Employee Code     | Company<br>Company<br>Default | Department     | Category<br>Default | Designation | Location | Grade     | Теал  | Satur<br>Statur<br>Wolking | Emp. Tyr |

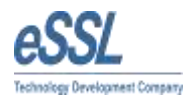

# **B. Employee Details**

This window allows filling the employee application details as well as other details.

| Update Employe    | :e                     |      |                      |                | <u> </u> |
|-------------------|------------------------|------|----------------------|----------------|----------|
| Employee Details  | ther Details           |      |                      |                |          |
| Employee Name     | e 1                    | Ĩ    |                      | 🧿 Male 🔘 Femal | e        |
| Employee Code     | e 1                    |      |                      |                |          |
| Device Code       | 1                      |      | 1220                 |                |          |
| Company           | Default                | •    | Photo                |                | 6        |
| Department        | Default                | •    |                      |                |          |
| Category          | Default                | •    |                      |                |          |
| Shift Roste       | r None                 | •    | Report To            | None           | •        |
| Designation       |                        | •    | Status               | Working        | •        |
| Employment Typ    | e Permanent            | •    | Grade                |                | •        |
| Date of Joining   | 01-Jan -1900           |      | Team                 |                | •        |
| Date of Resigning | 01-Jan -3000           |      | Date of Confirmation | 01-Jan -1900   |          |
| Login Name        |                        |      | Password             |                |          |
| Shift Type        | Single Shift in a Day  | •    |                      |                |          |
|                   | ✓ Is Receive Notificat | tion |                      |                |          |
|                   |                        |      |                      | Update         | Close    |

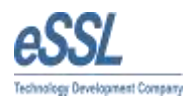

# C. Employee other details

| Update Employee           Employee Details         Other D | Petails      |             |            |
|------------------------------------------------------------|--------------|-------------|------------|
| 1                                                          |              |             |            |
| Father Name                                                | Q            | Mother Name | e          |
| Mobile Number                                              | 1            | Blood Grou  | p          |
| Email Id                                                   | 0            |             | Ĩ          |
| Nominee1                                                   |              | Nominee     | 2          |
| Date of Birth                                              | 01-Jan -1900 |             | e          |
| Residential Address                                        |              |             |            |
| Perment Address                                            |              |             |            |
|                                                            |              |             | Save Close |
|                                                            |              |             |            |
|                                                            |              |             |            |
|                                                            |              |             |            |

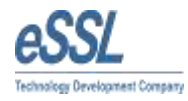

# XIX. Employee Shift

#### A. Employee Shift

This window allows viewing the employees whom the shifts are assigned

| eSSL Smart Office S  | uite 6.1 - [Emplo                   | oyee Shifts]<br>enorts Wind | dows Help  | -             | 1000               |            | 1000                | and the second |          |                   |                        |
|----------------------|-------------------------------------|-----------------------------|------------|---------------|--------------------|------------|---------------------|----------------|----------|-------------------|------------------------|
|                      |                                     | 🗠 👗 🖋                       | 🖾   🗣 🔶    | EEE           |                    |            |                     |                |          |                   |                        |
| From Date 15-Mar-201 | 4 🔲 🔻 To                            | Date 15-Ma                  | r-2014 🔲 💌 |               |                    |            |                     |                |          |                   |                        |
|                      |                                     | <u></u>                     | - 1/-      |               |                    | AR         |                     | Č.             |          |                   |                        |
| Company All          | ▼ Cate                              | egory All                   | D          |               |                    | /pe All    | ▼ Status            | Al             | •        |                   |                        |
| Company All          | ▼ Cate Shift date                   | shift Code                  | Emp Code   | Employee Name | Company            | Department | ▼ Status Category   | Designation    | Location | Status            | Emp. Type              |
| Company All          | Cate     Shift date     15-Mar-2014 | Shift Code                  | Emp Code   | Employee Name | Company<br>Default | Department | Category<br>Default | Designation    | Location | Status<br>Working | Emp. Type<br>Peimanent |

#### A. Assign Employee Shift

This screen allow assigning shift in accordance with employee, shift date & shift time

| Employee Name | 1     | Filter  | Company    | All      | Category A  |          | Status All   |           |
|---------------|-------|---------|------------|----------|-------------|----------|--------------|-----------|
| Employee Code | Į.    | Reset   | Department | Al       | Designation | ı -      | Emp Type All |           |
| Code          | Name  | Company | Department | Category | Designation | Location | Status       | Emp. Type |
| 1             | 1     | Default | Default    | Default  |             |          | Working      | Permanent |
| 1111          | srewg | Default | Default    | Default  |             |          | Working      | Permanent |
|               |       |         |            |          |             |          |              |           |

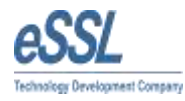

## XX. Employee Leave Entry

#### **A. Employee Leave**

This screen allow viewing the employee list whom the leave has been assigned or yet to be assigned

| eSSL Smart Office Su               | iite 6.1 - [Employee Le      | eave Entries ]       | a second second second | Contraction of the local division of the |                    | -                     |                     |                   |                        | -           |
|------------------------------------|------------------------------|----------------------|------------------------|------------------------------------------|--------------------|-----------------------|---------------------|-------------------|------------------------|-------------|
| 🗠 Admin Master                     | Utilities Reports            | Windows              | Help                   |                                          |                    |                       |                     |                   |                        |             |
| 🕷 🦧 📦 🗄 🗹                          | 🖬 🕑 🐲 💁 🌡                    | * 🔳 🗷                | -                      | 1                                        |                    |                       |                     |                   |                        |             |
| From Date 15-Mar-20<br>Company All | 14 🔲 🔻 To Date<br>🔹 Category | 15-Mar-2014<br>/ Ali |                        | ation Al                                 | Emp Type           | Al                    | ✓ Status A          | l                 | •                      |             |
|                                    |                              |                      |                        |                                          |                    |                       |                     |                   |                        |             |
| Filter                             | Leave Date                   | LeaveType            | Employee Code          | Employee Name                            | Company            | Department            | Category            | Status            | Emp. Type              | Is Approved |
| Filter                             | Leave Date<br>15-Mar-2014 (  | Leave Type           | Employee Code          | Employee Name                            | Company<br>Default | Department<br>Default | Category<br>Default | Status<br>Working | Emp. Type<br>Permanent | ls Approved |

### **B. Assign Employee Leave Entry**

This window allow to assign the leaves to the employees

| Assign Empl | oyee Leave Entry | Inc. of           | -              | -            |             | -        | -        |           | ×      |
|-------------|------------------|-------------------|----------------|--------------|-------------|----------|----------|-----------|--------|
| O Quarter   | Day 🚫 Half Day   | y 🔘 Three fourths | Day 🧿 Full Day | 🔽 Is App     | proved      |          |          |           |        |
| From Date   | 15-Mar-2014      |                   | Appro          | oved By essi | Remarks     | ŝ        |          |           |        |
| To Date     | 15-Mar-2014      |                   | Lea            | ve Type CL   | •           |          |          |           |        |
| Employee N  | lame             | Filter            | Com            | pany All     | Category    | All      | - Statu  | ıs All    | •      |
| Employee C  | iode             | Reset             | Depart         | ment All     | Designation | All      | Fmp Tvr  |           | •      |
| Enployee of |                  |                   |                |              |             | . [      |          |           |        |
| Code        | Name             | Company           | Department     | Category     | Designation | Location | Status   | Emp. Type | Gender |
| ] 1         |                  | Default           | Default        | Default      |             |          | Working  | Permanent | Male   |
| 1111        | srewg            | Default           | Default        | Default      |             | _        | Working  | Permanent | Male   |
|             | srewg            |                   | Derauit        | Deraun       |             |          | vvorking | remanent  | i Ma   |
|             |                  |                   |                |              |             |          |          |           |        |

- > Leave Type day: whether it's Half Day, Full Day, three fourth day or quarter day
- From Date to Date
- Approved by explains the approval of admin
- Leave Type Code like CL,PL,SL
- Select the Employees to whom leave has to be assigned by checking the checkbox against the Employee.

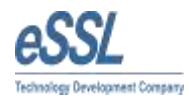

# XXI. Employee comp off entries

This window allows assigning the employee full day leave along with the approving details by the approving authority.

| eSSL Smart Office  | Suite 6.1 - [Em            | ployee Comp off | Entries]      | _               | ALC: NO.      | ingentit instances |                            |                |             |
|--------------------|----------------------------|-----------------|---------------|-----------------|---------------|--------------------|----------------------------|----------------|-------------|
| 🗠 Admin Maste      | er <mark>Util</mark> ities | Reports Wind    | lows Help     |                 |               |                    |                            |                |             |
| 🕷 🦧 🏚 🗄 🖥          | 100%                       | 9 🚣 🦧 🕴         | 🖺 🗷   🗣 🔶   🕽 |                 |               |                    |                            |                |             |
|                    |                            |                 |               |                 |               |                    |                            |                |             |
| From Date 15-Mar-2 | 2014                       | To Date 15-M    | ar-2014 🛄 🔻   |                 |               |                    |                            |                |             |
| Company All        | •                          | Category All    | •             | Designation All | ▼ E           | mp Type All        | ▼ Status                   | s (All         | •           |
| Filter             | CompOff D                  | ate Employee    | Code Employe  | e Name Comp     | any Departri  | nent Category      | Status                     | Emp. Type      | Is Approved |
| Employee Code      | 15-Mar-2014                | 4 Ť             | 1             | Defaul          | Default       | Default            | Working                    | Permanent      | 1           |
|                    | 15-Mar-2014                | 4 1111          | srewg         | Default         | Default       | Default            | Working                    | Permanent      | 1           |
| (                  |                            | tat-            |               |                 |               |                    |                            |                | w line      |
| Assign Employee    | Comp Off Ent               | ny              | -             | Section 4       |               | teres of           |                            |                |             |
| From Date 15-Mar-2 | 2014 🔲 🕶                   | To Date 15-M    | ar-2014 🔲 🔻 💽 | Is Approved App | roved By essi | Remark             | ks                         |                |             |
|                    |                            |                 |               |                 |               |                    |                            |                |             |
| 1                  |                            |                 |               |                 |               |                    |                            |                |             |
| Employee Name      | -                          | Filter          | Com           | pany All        | ▼ Categor     | y All              | <ul> <li>Status</li> </ul> | All            | •           |
| Enployee nume      |                            |                 |               |                 |               |                    |                            | ·              |             |
| Employee Code      |                            | Reset           | Depart        | ment All        | 🗾 🗾 Designati | on All             | Emp Type                   | All            | •           |
|                    |                            |                 | J             |                 |               |                    |                            |                |             |
| Code               | Name                       | Company         | Department    | Category        | Designation   | Location           | Status                     | Emp: Type      | Gender      |
|                    | U.                         | Default         | Default       | Default         |               |                    | Working                    | Permanent      | Male        |
|                    | srewg                      | Default         | Derault       | Default         |               | di l               | working                    | Fermanent      | Intale      |
|                    |                            |                 |               |                 |               |                    |                            |                |             |
|                    |                            |                 |               |                 |               |                    |                            |                |             |
|                    |                            |                 |               |                 |               |                    |                            |                |             |
|                    |                            |                 |               |                 |               |                    |                            |                |             |
|                    |                            |                 |               |                 |               |                    |                            |                |             |
|                    |                            |                 |               |                 |               |                    |                            |                |             |
|                    |                            |                 |               |                 |               |                    |                            |                |             |
|                    |                            |                 |               |                 |               |                    |                            |                |             |
|                    |                            |                 |               |                 |               |                    |                            |                |             |
|                    |                            |                 |               |                 |               |                    | - As                       | ssign Comp Off | Close       |

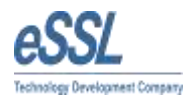

# XXII. Employee Restricted Holidays

This window allows us to assign the restricted holidays for the concerning employees.

| eSSL Smart Office S | uite 6.1 - [Employee Res | stricted Holiday Entries] |               | ALC: NOT THE OWNER. |             | -        | -          |           |             |
|---------------------|--------------------------|---------------------------|---------------|---------------------|-------------|----------|------------|-----------|-------------|
| 🚾 Admin Master      | Utilities Reports        | Windows Help              |               |                     |             |          |            |           |             |
| 🕷 🦧 🕼 🗄 🖾           | 🔒 🕑 🕸 💁 🚠                | *   🖭 🔝   🐣 🔶             | III           |                     |             |          |            |           |             |
| From Date 15-Mar-20 | 014 🔲 🖛 To Date          | 15-Mar-2014 🔲 🗸           | J             |                     |             |          |            |           |             |
| Company All         | Category                 | Ali                       | Designation   | VI                  | Emp Type Al | •]       | Status All |           |             |
| Filter              | Holiday Date             | Employee Code             | Employee Name | Company             | Department  | Category | Status     | Emp. Type | Is Approved |
|                     | 15-Mar-2014              |                           |               | Default             | Default     | Default  | Working    | Permanent |             |
| Employee Code       | 15-Mar-2014              | 1111 s                    | rewg          | Default             | Default     | Default  | Working    | Permanent | 1           |

| Employee Name | i.    | Filter  | Com        | ipany Al | Category    | Ali      | ▼ Status | All       | •     |
|---------------|-------|---------|------------|----------|-------------|----------|----------|-----------|-------|
| Employee Code |       | Reset   | Depart     | ment All | Designatio  | m All    | Emp Type | Al        | •     |
| Code          | Name  | Company | Department | Category | Designation | Location | Status   | Emp. Type | Gende |
| 1             | 1     | Default | Default    | Default  |             |          | Working  | Permanent | Male  |
| 1111          | srewg | Default | Default    | Default  |             |          | Working  | Permanent | Male  |
|               |       |         |            |          |             |          |          |           |       |

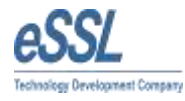

### XXIII. Department Shift

#### **A. Department Shift**

This window allow to view all the shifts which has been assigned to the various departments

| essi Smart Office Suit | e 6.1 - (Department | Shift in               | -              |            | -          | and the second second |                         | - 0-2 |
|------------------------|---------------------|------------------------|----------------|------------|------------|-----------------------|-------------------------|-------|
| Admin Master           | Utilities Reports   | Windows Help           |                |            |            |                       |                         |       |
| ****                   | u ⊙ ≉ ⊂ <b>∔</b>    | * 🗉 🖾 🌩 🛊 🗆            | 1 2 3          |            |            |                       |                         |       |
| From Date 15-Mar-2014  | 📴 To Date           | 15-Mar-2014 📴 = Depart | nert 4         | • Ater     |            |                       |                         |       |
| Shift Code             | Shift Date          | Shift Begin Time       | Shift End Time | is Dreak 1 | In Break 2 | Department            | LastNodifedDate         |       |
| Ŭ.                     | 18-May 2014         | 1238                   | 14.00          | 0          | 0          | Coloral Colorado      | 15-Mar 2014 12:00:03 AM |       |

#### **B. Assign Department Shift**

This window allow to add and edit the department shifts for the concerning departments

| Department | D 6 1       |   |
|------------|-------------|---|
|            | Default     | • |
| Shift      | 123         | • |
| From Date  | 15-Mar-2014 |   |
| To Date    | 15-Mar-2014 |   |

- > Department is the name of the department to which shift has to assign.
- > Shift is the Shift code which is to be assigned to the department.
- > From Date is the Start Date for the Department Shift.
- > To Date is the End Date for the Department Shift.

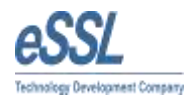

#### XXIV. Employee out Door Entries

If Employee is not present in the office and went outside due to office work then Out Door Entry can be assigned to the respective Employee.

#### A. Employee Outdoor Entries List

This window allow to view the list of employees whom the outdoor entries has been assigned

| eSSL Smart Of  | fice Suite 6.1 - [E | mployee Ou | ut Door Entries | 1        |              | 1000       | A COLUMN TWO IS NOT |         |            |             |             |
|----------------|---------------------|------------|-----------------|----------|--------------|------------|---------------------|---------|------------|-------------|-------------|
| 🚳 Admin N      | Aaster Utilities    | Reports    | Windows         | Help     |              |            |                     |         |            |             |             |
| 🖷 🧟 🌆 🗄        | : 🖬 📔 🕑             | ör 斗 🚣     | * 🗵 🗷           | 🐣 📤   重  | E E          |            |                     |         |            |             |             |
| From Date 15-M | ar-2014 🔲 🔻         | To Date    | 15-Mar-2014     |          |              |            |                     |         |            |             |             |
| Company Al     | •                   | Category   | All             | ▼ De:    | signation Al | •          | Emp Type Al         |         | Status All | •]          |             |
| Filter         | OutDoor             | E. Date    | Emp Code        | Emp Name | Company      | Department | Category            | Status  | Emp. Type  | Is Approved | Approved By |
| Employee Code  | 15-Mar-20           | 14         |                 |          | Default      | Default    | Default             | Working | Permanent  |             | essi        |
| Employee Code  | 15-Mar-20           | 14         | 1111            | srewg    | Default      | Default    | Default             | Working | Permanent  | 1           | essl        |

#### **B. Assign Employee out Door Entry**

This window allow to assign the outdoor entries to the employees

| Assign Employe     | e Out Door Entry | -                |            | a a      | Theory of         | -        | *                 | X          |
|--------------------|------------------|------------------|------------|----------|-------------------|----------|-------------------|------------|
| From Date 15-      | Mar-2014 🔲 🔻     | Begin Time 15:04 | Duration   | ☑ Is     | Approved Remarks  |          |                   |            |
| To Date 15-        | Mar-2014 🔲 🔻     | End Time 15:04   | Approved   | By essi  | ]( )              |          |                   |            |
| Employee Name      | • 1              | Filter           | Company    | Al       | Category A        | N.       | ▼ Status All      | •          |
| Employee Code      |                  | Reset            | Department | Al       | Designation     A | J        | Emp Type All      | -          |
| Code               | Name             | Company          | Department | Category | Designation       | Location | Status            | Emp. Type  |
| <b>—</b> 1         | 1                | Default          | Default    | Default  |                   |          | Working           | Permanent  |
| 1111               | srewg            | Default          | Default    | Default  |                   |          | Working           | Permanent  |
|                    |                  |                  |            |          |                   |          |                   |            |
|                    |                  |                  |            |          |                   |          | Assign OutDoor Er | ntry Close |
| Total Number of re | cords-2          |                  |            |          |                   |          |                   |            |

- > From Date is the Start Date for the Out Door and To Date is the End Date for the Out Door
- > Begin Time is the Start Time for Out Door and End Time is the End Time for Out Door
- > Duration is the total time for the outdoor entry
- Is Approved is for approval of the admin
- > Check the Checkbox against the Employee to whom Out Door Entry is to be assign.

Note: If the is approved option is not checked then the outdoor entry will be not considered.

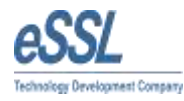

#### XXV. Attendance Register

Attendance Register is the Summary of the Employee Attendance monthlies

| eSSL 5mar<br>Admin   | t Office Su<br>Master | Utilities        | Report          | Windo                | Keg s<br>ws | teri<br>Halp |   |               |        |   |   |   |   |   |     |     |    |    |    |    |     |     |    |    |    |    |    |    |    |    |    |    |    |    |    |    | Ciical |
|----------------------|-----------------------|------------------|-----------------|----------------------|-------------|--------------|---|---------------|--------|---|---|---|---|---|-----|-----|----|----|----|----|-----|-----|----|----|----|----|----|----|----|----|----|----|----|----|----|----|--------|
| Morth<br>Conpeny     | Mar<br>Mar            | • 100            | 2014<br>College | •) (<br>•) (<br>•) ( | Ge          | ]            | • | Expr<br>Desig | ration | A |   |   |   | • | Enp | 500 | H. |    |    |    | Sau | . N |    |    |    |    |    |    |    |    |    |    |    |    |    |    |        |
| Filer<br>Employee Co | de                    | Engloyee<br>Code |                 | Employee I           | lane        | .,           | 1 | 2             | 3      | 4 | 5 | 6 | 7 | 1 | 9   | 10  | 11 | 12 | 13 | 14 | 15  | 16  | 17 | 18 | 19 | 20 | 21 | 22 | 21 | 24 | 25 | 26 | 27 | 28 | 29 | 30 | 31     |

Note: User can export the attendance register in csv format by providing the proper path for the attendance register which has to be exported.

#### XXVI. SMS logs

This window allows viewing all the sms logs as per the date requirement. The user can view 10, 20,50, 100 & 500 logs per page.

| 🔍 eSSL Smart Office Suite 6.1 - [SMS Logs]                       | and the loss ( started, that May 4 had ). |        |
|------------------------------------------------------------------|-------------------------------------------|--------|
| 🔹 Admin Master Utilities Reports Windows Help                    |                                           | - 8    |
| **************************************                           | 1                                         |        |
| From Date 09-Mar-2014 🗊 🔹 To Date 13-Mar-2014 🗊 🔹 EmployeCode 00 | 01 Enployee Name Rter                     |        |
| DownloadDate EmployeeCode EmployeeName Log                       | gDate Message Teit                        | Status |

### XXVII. Attendance Logs

This window allows viewing the attendance logs of the employees date wise

| eSSL Smart Office Sur | ta 6.1 - (Employee Al | ttendance Logi | line .  |         | -        |          |         | -        |          |               |                            |               | ica D 🔜 |
|-----------------------|-----------------------|----------------|---------|---------|----------|----------|---------|----------|----------|---------------|----------------------------|---------------|---------|
| 📲 Admin Master        | Utilities Reports     | Windows        | Help:   |         |          |          |         |          |          |               |                            |               | - 7     |
|                       | Atlandance Date       | 14 Mar 2014    | 8-      | Set.a A |          | •        | Export  |          |          | 4             | Receloulate Attendance     | Update Renark | 200     |
| Ehr                   | Enployee Name         | Emplo          | en Code | inTime  | Out Time | Duration | Late By | Early By | On Leave | On SpecialOff | Punch Records              | Statue        | Renata  |
| Earlynes Cyle         | A REPORT              | 10.0           |         | 1720    | 17,21080 | 11       | 40      | 110      | 100      | utri i        | 02-10(m) 17 (West) 17 (21) | Treasure-     |         |

Note: User can select the status according to their choice like:

All, Present, Absent, late coming, Early going, on leave, on outdoor duty, short work and missed out punch.

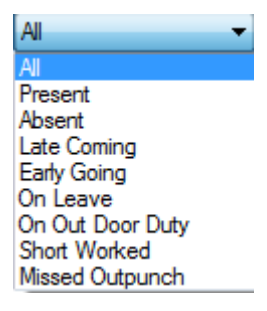

Note: User can export the attendance logs in csv format by providing the proper path to export.

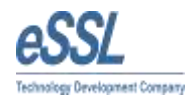

# **XXVIII. Employee Leave Summary**

Employee Leave summary screen will display the Employee Leave Summary like how much leaves taken, how much availed, how much is allowed and how much balance are there.

| eSSL Smart Of | fice Suite 6.1 - JEmplo | yee Leave Summ   | anyi                                                                                                    |            | - 25       |           |              |                |           |            |            |          |                     |     |
|---------------|-------------------------|------------------|----------------------------------------------------------------------------------------------------|------------|------------|-----------|--------------|----------------|-----------|------------|------------|----------|---------------------|-----|
| 🖪 Admin N     | laster Utilities R      | eports Window    | rs Help                                                                                                    |            |            |           |              |                |           |            |            |          |                     | . 8 |
|               | 2 B B O & I             | 5 <b>1</b> #   2 | 2 🕈 🛉                                                                                                    | i i i      |            |           |              |                |           |            |            |          |                     |     |
|               |                         |                  |                                                                                                    |            | -          | how 👩 Lei | ave Taken 🔞  | Leave Balanc   | e 🕤 Leave | Allowed 0  | ¥ [        | Export   | Import Leave Balanc | ×   |
|               | Year 201-               | Company          | A                                                                                                    | ▼ Cate     | cory Al    |           | - Designatio | n Al           | •         | Foo Tupe   | 4          | •        | 9ate Al             | -   |
| _             |                         |                  | - Arrest                                                                                                    |            |            |           | 1/25/17/200  | 20 <u>16-5</u> |           |            |            | 2.5      |                     |     |
| 2             | Name                    | Emp Code         | Company                                                                                                    | Department | CL-Allowed | CL-Taken  | CL-Balance   | PL-Allowed     | PL-Taken  | PL-Balance | SL-Allowed | SL-Taken | SL-Balance          |     |
| HIPC          |                         | -                | and the second second s | 1 8:041:55 | 102        |           | 5-121.5      | 6.2            | 12/2      | 1.00       | 22         | 20       | 1222                |     |
| nter          | 1                       | 1                | Default                                                                                                    | Default    | 10         | 0         | 10           | 10             | 0         | 10         | 10         | 0        | 10                  |     |

This window allows importing the employee leave summary from csv format.

| xample Fil | e Format <u>F</u> | le Format |       |        |
|------------|-------------------|-----------|-------|--------|
| Year 20    | 14                |           | •]    |        |
| ath        |                   |           |       | Browse |
|            |                   | Impo      | ort D | Close  |

#### XXIX. Utilities

#### **A. Device List**

This window allows adding new device in the application & viewing the list of devices which are connected through the TCP/IP or Usb.

|    | eSSL Smart C | ffice Suite 6.1 -          | Device List] |                 | -                | and the second second |                                 |              |        |                | -             |               | Calif.        | 3 <b>.</b> |
|----|--------------|----------------------------|--------------|-----------------|------------------|-----------------------|---------------------------------|--------------|--------|----------------|---------------|---------------|---------------|------------|
|    | Admin        | Master Utilitie<br>🗄 🔯 🖓 🖓 | es Reports   | Windows         | ielp.<br>🔷 🔹 🗉 🗉 | z                     |                                 |              |        |                |               |               |               | - 8        |
|    | Auto Down    | ood in Every 1             | Mina         | Auto Clear Ath  | er Download 📃 D  | ownload Logs from B   | eginning 😨 Parallel OB Download | Upload       | Usen   | Download Users | Download Loga | Stop Download | Location #    | .,         |
| 1ª | Device Na    | me Drect                   | tion         | Connection Type | IP Address       | Location              | Last Download Date              | DeviceVendor | Status |                |               |               |               |            |
|    | 1000         | Aberra                     | ne kridut    | TopAP           | 192.168.1.155    |                       | 0A-Mar 2018 11:27,17 AM         | -            |        |                |               |               | New Cherry In | Device     |

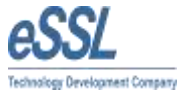

- Device name allows user to enter the name of the device.
- Short name allows user to enter short name of the device.
- Serial number allows user enter serial number of the device.
- Device direction allows user to set the direction of the device like:

In device, out device, Alternate In\Out device and system direction (in\out device).

- Connection type allows user to set the connection type either TCP\IP or USB.
- Device location allows user to set the location of device where it is installed.
- Device type allows user to set the type of the device either Attendance or Canteen.
- IP address allows user to enter the Ip address of the device.
- Com key allows providing the security to the communication.
- Test connection allows testing of the connection between the software and the device.
- > Auto Download Logs will download the logs automatically in the given interval.
- > Auto Clear after Download will clear the logs from the device after successful downloading.
- > Download logs from Beginning will download the Logs from the Beginning from the Device.
- Parallel db download will download the database from two different platforms. (E.g. Ms-Access to Ms-Sql)
- Download Users Button will Download the Employee Bio Information like Fingerprint, Card, privilege, Pin from the Device
- Download logs Button will continue downloading the Device Logs from the Device from the last downloaded logs.
- Stop Download Button will stop the Downloading of the Users and Device logs.
- Upload Users Button will trigger the Upload User Screen from where you can upload the users to device.

This window allows clearing the admin privilege, set system date time, Restart device, clear logs from device and change the IP address of the device.

Clear Admin Privilege Set System Date Time Restart Device Clear Logs from Device Change IP Address

Note: Select the device and right click on the device these options will appear and user can perform the required operation.

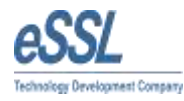

# XXX. Device Logs

It will display the Employee Device Logs as well as Employee Manual Entry in the log record.

|                        | te 6.1 - [Employee Device Logs            | and the second second se |               | Contraction of the local division of the local division of the loc | and the second second se |                   |     |
|------------------------|-------------------------------------------|----------------------------------------------------------------------------------------------------|---------------|----------------------------------------------------------------------------------------------------|----------------------------------------------------------------------------------------------------|-------------------|-----|
| 🛋 Admin Mester         | Utilities Reports Window<br>Q 🛈 🛎 🛥 🕹 🏕 🕎 | n Help                                                                                                    | #             |                                                                                                    |                                                                                                    |                   | - 8 |
|                        | From Date 15-Mar-2014 G<br>Device N       | <ul> <li>To Date 15-Mar-21</li> <li>Company Al</li> </ul>                                                                                                    | Category (A   | •] Desgnation                                                                                                    | (A · · · · · · · · · · · · · · · · · · ·                                                                                                    | re (4 - ) Seta (4 | •   |
| Filer<br>Employee Code | Log Date Device                           | Direction                                                                                                    | Bip Code Name | Conpany Department                                                                                                    | i Category Status                                                                                                    | Eng. Type         |     |

This window allows user to assign the manual entry of the employee

| Employee Name |            | Filter             | Company            | All 🗸              | Category /  | Ali 🗸    | ) Status           | Al 🗸                   |
|---------------|------------|--------------------|--------------------|--------------------|-------------|----------|--------------------|------------------------|
| Employee Code |            | Reset              | Department (       | All 🗸              | Designation | All 🗸    | Emp Type           | (Ali -                 |
| Code          | Name       | Company            | Department         | Category           | Designation | Location | Status             | Emp. Type              |
| 1             | 1<br>srewg | Default<br>Default | Default<br>Default | Default<br>Default |             |          | Working<br>Working | Permanent<br>Permanent |
|               |            |                    |                    |                    |             |          |                    |                        |

### XXXI. Import Employee Details

This window allows importing the details of employees from another location into the application.

| Example File Forma | t File Format         |              |
|--------------------|-----------------------|--------------|
| Path               |                       | Browse       |
|                    | Import                | Close        |
| to Comma chou      | Id not be used in any | of the cells |

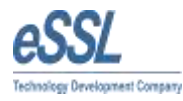

### XXXII. Export Employee Details

This window allows exporting employee details in the csv format from database to another location.

| ath | Browse |
|-----|--------|
| n   | Browse |
|     |        |
|     |        |

### **XXXIII. Import Other Details**

This utility is used for Import the Employee Other Details

| 💳 Impor | t Employees Other Details        | × |
|---------|----------------------------------|---|
| Exampl  | e File Format <u>File Format</u> |   |
| Path    | Browse                           |   |
|         |                                  |   |
|         | Import Close                     |   |
| []      |                                  |   |

# XXXIV. Export Employee Other Details

This utility is used for Export the Employee Other Details in Excel

| 📟 Ехро | rt Employees Other Details | × |
|--------|----------------------------|---|
| Path   | Browse                     | J |
|        | Export Close               |   |

#### XXXV. Import Employee Leave Balance

This utility is used for import the Employees Balance from the Excel sheet in csv format

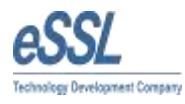

| - Import | Employee L    | eave Sumr   | nary   |        | × |
|----------|---------------|-------------|--------|--------|---|
| Example  | e File Format | File Format |        |        |   |
| Path     |               |             |        | Browse |   |
|          |               | C           | Import | Close  |   |

# XXXVI. Export Employee Leave Balance

This utility is used for Export the Employee Leave Balance

| 📟 Ехро | ort Employee Leave Balance |        |
|--------|----------------------------|--------|
| Path   |                            | Browse |
| L      | Export                     | Close  |

### XXXVII. Employee Annual leave Accrual

This utility is used to Credit the Employee at year start by calculating the Carry Forward limit and Yearly Limit for the particular year.

| eave Type CL  |      |         | • Year (2  | 014                                                                                                    | •           |          |        |          |           |       |
|---------------|------|---------|------------|----------------------------------------------------------------------------------------------------|-------------|----------|--------|----------|-----------|-------|
| Employee Nam  |      | Fiter   | Company    | A                                                                                                    | Catego      | y (A     | •      | Status   | Al        | •]    |
| Employee Code |      | Reset   | Department | A                                                                                                    | • Desgra    | on Al    | •      | Emp Type | M         | •     |
| Code          | Name | Company | Department | Category                                                                                                    | Designation | Location | Satua  | -        | Emp. Type | Gende |
| MQ            | - 10 | LOUIS . |            | Contraction of the Contraction of the Contraction o |             |          | monore | 9        | remaners  | PESH. |
|               |      |         |            |                                                                                                    |             |          |        |          |           |       |
|               |      |         |            |                                                                                                    |             |          |        |          |           |       |

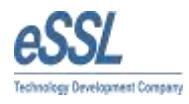

# XXXVIII. Recalculate Attendance

This screen is used to recalculate the Employee Attendance between From Date and To Date

|                              |                         | × |
|------------------------------|-------------------------|---|
| Recalculate Attendance       |                         |   |
| From Date 1 S-Jun - 2013 🛛 🖌 | To Date 13-Jun -2013 💌  |   |
| Companies                    | Departments             |   |
| Default                      | Default                 |   |
|                              |                         |   |
|                              |                         |   |
|                              |                         |   |
|                              |                         |   |
| Select All Deselect All      | Select All Deselect All |   |
|                              |                         |   |
|                              | Recalculate Close       |   |
|                              |                         | : |

## **XXXIX. Reports**

#### **A. Daily Attendance Report**

This report is used for calculate the Employee Attendance on daily basis and generate the Report on Daily Basis.

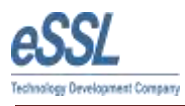

| Daily Attendance       |               |               |              |             |                                               | ×            |
|------------------------|---------------|---------------|--------------|-------------|-----------------------------------------------|--------------|
| Daily Attendan         | nce Repo      | ort           |              | Group By    | Department                                    | Wise 🗸       |
| From Date 13-Jun -2013 | 3 💌           | To Date 13-   | lun-2013 💌   | Report Type | Basic Repor                                   | t 💌          |
| r 🔲 Filter Employee —  |               |               |              |             | 1 Select Statu                                | ~            |
| Employee Code          |               |               | Excat        | P           | resent                                        | •            |
| Employee Name          |               |               |              | A           | bsent<br>ate Coming                           |              |
| Employee Category      | All           |               | ~            | E           | arly Going<br>In Leave                        | du.          |
| Employee Designation   | All           |               | ~            | S           | n Out Door Di<br>hort Worked<br>lissed Outpun | λty<br>Nh    |
| Employee Location      | All           |               | ~            |             | nooca conpara                                 |              |
| Employeement Type      | All           |               | ~            |             | Select All                                    | Deselect All |
| Filter company         |               | 📃 Filter Depa | artment      | J           | Filter Shift                                  |              |
| Default                |               | Default       |              |             | GS                                            |              |
|                        |               |               |              |             |                                               |              |
|                        |               |               |              |             |                                               |              |
|                        |               |               |              |             |                                               |              |
|                        |               |               |              |             |                                               |              |
| Select All Deselec     | <u>ot All</u> | Select All    | Deselect All | 2           | Select All                                    | Deselect All |
| 📃 Recalculate Attendan | ice           |               |              |             | Generate                                      | Close        |
| [                      |               | ]             |              |             |                                               |              |

# Types of the Daily Reports

# i. Basic Report

| 4     | 1 of 2      | 2 🕨 🕅     | * 🛞 🚱 |             | - 10        | 0% •          |       | Find       | Next           |                   |
|-------|-------------|-----------|-------|-------------|-------------|---------------|-------|------------|----------------|-------------------|
|       |             |           |       |             | De          | ault          |       |            |                |                   |
|       |             |           |       | Dai         | ly Basic At | tendance Rep  | ort   |            |                |                   |
|       |             |           |       | 14-         | Mar-2014 T  | o 14-Mar-2014 | 5     |            |                |                   |
|       |             |           |       |             |             |               |       | Generated  | On: 15         | Mar-2014 05:12 PM |
|       |             |           |       |             |             |               |       |            |                |                   |
| Atten | dance Date- | 14-Mar-20 | 14    |             |             |               |       |            |                |                   |
| 1     | Department  | Default   |       |             |             |               |       |            |                |                   |
| S.No  | Emp Code    | Emp Name  | e Shi | t A. InTime | A.OutTime   | Work Duration | от    | T Duration | Status         | Remarks           |
|       | 11          | 1         | GS    | 17:20       | 17:21(SE)   | 00:01         | 00:00 | 00:01      | P              |                   |
| 1     | E DE C      | 30 × 2    | 03    | 17.20       | 17.21(3E)   | 00.01         | 00.00 | 00.01      | 3 <b>4</b> 753 |                   |

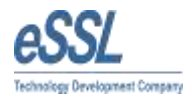

#### ii. Detailed Report

|          | 1 o      | of 2 🕨 🌬 🛛 🕸  | . 🛞 🚯 🖨 | ] 💷 🛃 -   | 100%       | •         |            | Find   Ne     | ext   |            |        |               |        |                              |
|----------|----------|---------------|---------|-----------|------------|-----------|------------|---------------|-------|------------|--------|---------------|--------|------------------------------|
|          |          |               |         |           |            |           | De         | əfault        |       |            |        |               |        |                              |
|          |          |               |         |           |            | Daily     | Detailed   | Attendance R  | eport |            |        |               |        |                              |
|          |          |               |         |           |            | 14-       | Mar-2014 1 | o 14-Mar-20   | 14    |            |        |               |        |                              |
|          |          |               |         |           |            |           |            |               |       |            |        | G             | Senera | ted On: 15-Mar-2014 05:13 PM |
| Attendar | nce Date | - 14-Mar-2014 |         |           |            |           |            |               |       |            |        |               |        |                              |
| Dep      | partmen  | t Default     |         |           |            |           |            |               |       |            |        |               |        |                              |
| S.No E C | Code     | Emp Name      | Shif    | S. InTime | S. OutTime | A. InTime | A.OutTime  | Work Duration | от    | T Duration | LateBy | EarlyGoing By | Status | Punch Records                |
|          |          | 1             | GS      | 09:15     | 18:30      | 17:20     | 17:21(SE)  | 00:01         | 00:00 | 00:01      | 08:05  | 01:09         | P      | 09:10(in)OD,17:20(out)OD,    |

#### iii. Summary Report

| Rep | ort \ | Viewe |        | a di | 1.04 | Contraction of the | and the second second |      |   |             |  |
|-----|-------|-------|--------|------|------|--------------------|-----------------------|------|---|-------------|--|
| M   | 4     | 1     | of 2 🕨 | M    | [ @  | 8 🕲 🕯              | 🗟 🔲 💷 🔍 -             | 100% | • | Find   Next |  |
|     |       |       |        |      |      |                    |                       |      |   |             |  |

Default

#### Daily Summary Report

14-Mar-2014 To 14-Mar-2014

#### Generated On: 15-Mar-2014 05:13 PM

|      | Department-     | Detault |         |              |                |        |         |
|------|-----------------|---------|---------|--------------|----------------|--------|---------|
|      | Employee Code-  | 1       |         | Employee Nam | ie- 1          |        |         |
| S.No | Attendance Date | Shift   | In Time | Out Time     | Total Duration | Status | Remarks |
| 1    | 14-Mar-2014     | GS      | 17:20   | 17:21(SE)    | 00:01          | P      |         |

Generated By:-essl

Page 1 of 2

#### iv. In Out Report

| Report | Viewer    |                |       |       |                       |                         |         |            |        |          |        |          |        |         |
|--------|-----------|----------------|-------|-------|-----------------------|-------------------------|---------|------------|--------|----------|--------|----------|--------|---------|
| 14 4   | 1         | of 1 🕨 🕅       | * 🛞 🚱 | 0     | Q1 🖳 -                | 100                     | )%      | •          |        | F        | ind    | Next     |        |         |
|        |           |                |       |       |                       |                         | Def     | ault       |        |          |        |          |        |         |
|        |           |                |       |       |                       | In                      | Out Pu  | nch Re     | port   |          |        |          |        |         |
|        |           |                |       |       | 1                     | 4-Mar-2                 | 2014 To | 14-Ma      | r-2014 |          |        |          |        |         |
|        |           |                |       |       |                       |                         |         |            | (      | Generate | ed On: | 15-Mar-  | 2014 0 | 5:14 PM |
| Atten  | dance Dat | te 14-Mar-2014 |       |       |                       |                         |         |            |        |          |        |          |        |         |
| Denar  | tment     | Default        |       |       |                       |                         |         |            |        |          |        |          |        |         |
| Depai  |           |                |       | 1     | 11-200-2014           | E.S. States             | 1.00    | 1000000000 |        | 100000   | 1200   | 1.202020 |        |         |
| S.No   | E Code    | Emp Name       |       | Shift | IN-1                  | OUT-1                   | IN-2    | OUT-2      | IN-3   | OUT-3    | IN-4   | OUT-4    | IN-5   | OUT-5   |
| S.No   | E Code    | Emp Name       |       | Shift | IN-1<br>09:10<br>(in) | OUT-1<br>17:20<br>(out) | IN-2    | OUT-2      | IN-3   | OUT-3    | IN-4   | OUT-4    | IN-5   | OUT-5   |

#### Generated By:-essl

Page 1 of 1

### v. In Out Duration Report

| Report | Viewer        |               | A AND A              | -                     |                                    |
|--------|---------------|---------------|----------------------|-----------------------|------------------------------------|
| 14 4   | 1 of          | 2 🕨 🎽   🛊 🛞 🍕 | ) 🖨 🔲 🔍 🔍 🛛 100      | % •                   | Find   Next                        |
|        |               |               | D                    | efault                |                                    |
|        |               |               | In Out Du            | ration Report         |                                    |
|        |               |               | 14-Mar-2014          | To 14-Mar-2014        |                                    |
|        |               |               |                      |                       | Generated On: 15-Mar-2014 05:15 PM |
| Atte   | endance Date- | 14-Mar-2014   |                      |                       |                                    |
|        | Department-   | Default       |                      |                       |                                    |
| S.No   | Emp Code      | Employee Name | In Duration (In Hrs) | Out Duration( In Hrs) | Punch Records                      |
|        | 1 1           | 1             | 16.35                | 0                     | 09:10(in),17:20(out),17:21(out)    |
| (      | Generated E   | v:-essl       |                      |                       | Page 1 of 2                        |

- vi. Present Report
- vii. Absent Report
- viii. Late coming Report
- ix. Early Going Report
- x. Missed out Punch Report
- xi. Short worked Records Report
- xii. Leave records Report
- xiii. Outdoor Records Report

#### xiv. CSV Export Report

| 0 | n la n     | -ball       | 1.000   |            |           |          |           |        | Dail          | Attendan | cease - Micro | mailt Escel          |                            |                      |          |              | _           |                   |
|---|------------|-------------|---------|------------|-----------|----------|-----------|--------|---------------|----------|---------------|----------------------|----------------------------|----------------------|----------|--------------|-------------|-------------------|
| 9 | Home       | Insett      | Page I  | ayout For  | mulas D   | sta Rev  | new Vie   | w NR   | tro PDF       |          |               |                      |                            |                      |          |              |             |                   |
|   | A CUE      |             | Calibri | - 11       | *   A* A* | =        | - 19      | ER WIN | p Text        | General  |               | · 🖷                  |                            |                      | 3-1      | 9 🔟          | E AutoSur   | 27                |
| P | este J For | nat Painter | 87      | ¥ - ⊞ -    | 3x - A-   |          | 書 泥 禄     | Mer    | ge & Center - | 5 - 5    | 6 • 18 ž      | 8 Conditi<br>Formatt | onal Poim<br>ing - ai Tabl | e Cell<br>e Styles - | Insert 0 | elete formal | Q Clear -   | Sort &<br>Filter= |
|   | Cipbean    | 15          |         | Font       | (15)      |          | Abgri     | bent.  | 9             | 24       | anber         | ə i                  | ity/es                     |                      |          | Cellts       |             | Editing           |
|   | AI         |             | 0       | ∫- Date    |           |          |           |        |               |          |               |                      |                            |                      |          |              |             |                   |
| 1 | A          | 8           | C       | D          | E         | F        | G         | н      | 1             |          | ĸ             | L.                   | M.                         | N                    | 0        | .p           | Q           | R                 |
| 1 | Date       | Employee    | Employ  | ee Company | Departme  | Category | Deginatio | Grade  | Team          | Shift    | In Time       | Out Time             | Duration                   | Late By              | Early By | Status       | Punch Rec O | vertime           |
| 2 | 14-Mar-14  | 1           |         | 1 Default  | Default   | Default  |           |        |               | GS       | 17:20         | 17:21(SE)            | -1                         | 485                  | 65       | 9 Present    | 0           |                   |

# **B. Monthly Attendance Report**

Monthly Report is used to see the Employees Attendance Monthly Wise.

| Daily Attendance         |                         |                                             |
|--------------------------|-------------------------|---------------------------------------------|
| Daily Attendance Re      | port                    | Group By Department Wise 💌                  |
| From Date 13-Jun -2013 💌 | To Date 13-Jun-2013 💌   | Report Type Basic Report 🖌                  |
| Filter Employee          |                         | Select Status                               |
| Employee Code            | Excat                   | Present                                     |
| Employee Name            |                         | Absent<br>Late Coming                       |
| Employee Category All    | ~                       | Early Going<br>On Leave<br>On Out Deer Duty |
| Employee Designation     | ~                       | Short Worked<br>Missed Outpunch             |
| Employee Location All    | ~                       |                                             |
| Employeement Type        | ~                       | Select All Deselect All                     |
| Filter company           | Filter Department       | 📃 Filter Shift                              |
| Default                  | Default                 | GS                                          |
|                          |                         |                                             |
|                          |                         |                                             |
|                          |                         |                                             |
|                          |                         |                                             |
| Select All Deselect All  | Select All Deselect All | Select All Deselect All                     |
| Recalculate Attendance   |                         | Generate Close                              |
|                          |                         |                                             |

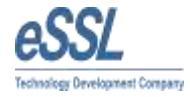

# **Types of the Monthly Reports**

# i. Basic Report

| ort Viewer                       | - 15 Mar 181             | 4              | TA      | No.            |       |           | -       |          |          |            |                 |         |          |                    | A DESCRIPTION OF      |                                                                                                    |
|----------------------------------|--------------------------|----------------|---------|----------------|-------|-----------|---------|----------|----------|------------|-----------------|---------|----------|--------------------|-----------------------|----------------------------------------------------------------------------------------------------|
| 4 1 of 1 ▶                       | ▶   ∉ ⑧                  | ۵ ا            | 1 🔲 Q   | <b>□  4</b> ,- | 100   | )%        |         | •        |          | Fin        | d   N           | ext     |          |                    |                       |                                                                                                    |
|                                  |                          |                |         |                |       |           |         |          | De       | efault     |                 |         |          |                    |                       |                                                                                                    |
|                                  |                          |                |         |                |       |           | M       | lonthly  | Basic    | Attenda    | ance R          | leport  |          |                    |                       |                                                                                                    |
|                                  |                          |                |         |                |       |           |         | 01-Ma    | r-2014   | To 15-     | Mar-20          | )14     |          |                    |                       |                                                                                                    |
|                                  |                          |                |         |                |       |           |         |          |          |            |                 |         |          |                    | Generat               | ed On: 15-Mar-2014 05                                                                                                    |
|                                  |                          |                |         |                |       |           |         |          |          |            |                 |         |          |                    |                       |                                                                                                    |
| Department                       | Default                  | 13- 14-        |         |                |       |           |         |          |          |            |                 |         |          |                    |                       | РАІНН                                                                                                    |
| 1 1                              | Mar Mar Mar<br>P P P     | Mar Mar<br>P P |         | _              |       |           |         |          |          |            | -               |         | _        |                    |                       | 50000                                                                                                    |
|                                  |                          |                |         |                |       |           |         |          |          |            |                 |         |          |                    |                       |                                                                                                    |
| Generated By:-ess                | :                        |                |         |                |       |           |         |          |          |            |                 |         |          |                    |                       | Page 1 of 1                                                                                                    |
| ii. D                            | Detaileo                 | ל Rep          | oort    |                |       |           |         |          |          |            |                 |         |          |                    |                       | _                                                                                                    |
| [i i 1 of 1                      | F H 1+                   |                | 8.      | a 4.           | 10    | 0%        |         | •        |          | Field      | Net             |         |          |                    |                       |                                                                                                    |
|                                  |                          |                |         |                |       |           |         |          |          | Default    |                 |         |          |                    |                       |                                                                                                    |
|                                  |                          |                |         |                |       |           |         | Month    | ly Detai | iled Atter | ndance          | e Repo  | rt       |                    |                       |                                                                                                    |
|                                  |                          |                |         |                |       |           |         | 01-N     | far-2014 | To 15-M    | Aar-201         | 4       |          |                    | 1210 (110) (110)      |                                                                                                    |
|                                  |                          |                |         |                |       |           |         |          |          |            |                 |         |          |                    | Generated             | On: 15-Mar-2014 05:26 F                                                                                                    |
| Dayt Day                         | Day3 Day4                | Day6 Day       | /0 Day? | Days D         | ay9 D | ay10 0    | ay11 Da | nyti Day | 13 Day14 | Day10 Day  | 16 Day1         | 7 Døy16 | Day19 Da | y20 Dey21 Dey22 De | y23 Day24 Day25 Day25 | Dey21 Dey28 Dey29 Dey30 De                                                                                                    |
| Deys 10-Mar 11-M                 | er 12-Mer 13-Mer         | 14-Mar         |         |                |       |           |         |          |          |            | and a street    |         |          |                    |                       |                                                                                                    |
| Department: Def                  | ault                     |                | -       |                |       |           |         |          |          |            |                 |         |          |                    |                       |                                                                                                    |
| SN/IT G5 G5                      | Emplo<br>05 05           | oyee Code      | e:-1    |                |       |           |         |          |          | Emp        | oyee I          | Name:-  | 1        |                    |                       |                                                                                                    |
| In Time 17:20 17:20              | 17:20 17:20              | 17.20          |         |                |       |           |         |          |          |            |                 |         |          |                    |                       |                                                                                                    |
| (SE) (SE)<br>Late By 08.05 08.05 | (SE) (SE)<br>08.05 08.05 | (5E)<br>66.05  |         |                |       |           |         |          |          |            |                 |         |          |                    |                       |                                                                                                    |
| Early By 00.00 01 01             | 01:09 01:09              | 01.09          |         |                |       |           |         |          |          |            |                 |         |          |                    |                       |                                                                                                    |
| Duration 04 20 00 0              | 00.01 00.01              | 00:00          |         |                |       |           |         |          |          |            |                 |         |          |                    |                       |                                                                                                    |
| Stetus P P                       | . t t                    | *              |         |                |       |           |         |          |          |            |                 |         |          |                    |                       |                                                                                                    |
|                                  |                          |                |         |                |       |           |         |          |          |            |                 |         |          |                    |                       |                                                                                                    |
| Generated By                     | essi                     |                |         |                |       |           |         |          |          |            |                 |         |          |                    |                       | Page 1 of                                                                                                    |
|                                  |                          |                |         |                |       |           |         |          |          |            |                 |         |          |                    |                       |                                                                                                    |
|                                  |                          |                |         |                |       |           |         |          |          |            |                 |         |          |                    |                       |                                                                                                    |
| iii. S                           | Summa                    | ıry R€         | epor    | rt             |       |           |         |          |          |            |                 |         |          |                    |                       |                                                                                                    |
|                                  |                          |                |         |                |       |           |         |          |          |            |                 |         |          |                    |                       |                                                                                                    |
| oort Viewer                      | 100000000                | -              |         |                |       |           | -       |          |          |            |                 |         |          |                    |                       | Concession of the local division of the local division of the loca |
|                                  |                          | 4 🛞            | ۵ ا     | # []           |       | <b>14</b> | 1       | 00%      |          |            |                 |         | Find     | Next               |                       |                                                                                                    |
|                                  |                          |                |         |                |       |           |         |          | D        | efault     |                 |         |          |                    |                       |                                                                                                    |
|                                  |                          |                |         |                |       |           |         |          |          |            |                 |         |          |                    |                       |                                                                                                    |
|                                  |                          |                |         |                |       |           | 04.     | Mon      |          | ummai      | у ке            | port    |          |                    |                       |                                                                                                    |
|                                  |                          |                |         |                |       |           | 01-1    | Mar-2    | 014 10   | 0 13-W     | lar-20          | J14     |          |                    |                       |                                                                                                    |
|                                  |                          |                |         |                |       |           |         |          |          |            |                 |         |          |                    | Generated On:         | 15-Mar-2014 05:29                                                                                                    |
|                                  |                          |                |         |                |       |           |         |          |          |            |                 |         |          |                    |                       |                                                                                                    |
|                                  |                          |                |         |                |       |           |         |          |          |            |                 |         |          |                    |                       |                                                                                                    |
| Department                       | Default                  |                |         |                |       |           |         | Î        |          |            |                 |         |          |                    |                       |                                                                                                    |
| )epartment<br>imployee Code      | Default<br>Employe       | e Nam          | Ie      | P              |       | 4         | Н       | HP       | wo       | WOF        | <sup>p</sup> PL | CL      | SL       | Other Leav         | e Total Leave         | Total Present                                                                                                    |

Generated By:-essl

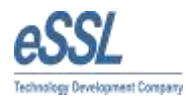

#### iv. Period Wise Report

|                                                   | wer                           |                             |                                |                           |                        |      |      |      |            |       |       |       | -    |         |       |        |       |      |         |             |       |       |       |       |       |        |       |         |        |       |       |
|---------------------------------------------------|-------------------------------|-----------------------------|--------------------------------|---------------------------|------------------------|------|------|------|------------|-------|-------|-------|------|---------|-------|--------|-------|------|---------|-------------|-------|-------|-------|-------|-------|--------|-------|---------|--------|-------|-------|
| 4 4 1                                             |                               | of 1                        | ▶ }                            | 4                         | 8 3                    |      |      |      | <b>1</b> - | 100%  |       | •     | i -  |         | F     | ind 🖂  | Next  |      |         |             |       |       |       |       |       |        |       |         |        |       |       |
|                                                   |                               |                             |                                |                           |                        |      |      |      |            |       |       |       |      |         | Def   | ault   |       |      |         |             |       |       |       |       |       |        |       |         |        |       |       |
|                                                   |                               |                             |                                |                           |                        |      |      |      |            |       |       |       | Mo   | onthly  | Perio | d Wise | e Rej | oort |         |             |       |       |       |       |       |        |       |         |        |       |       |
|                                                   |                               |                             |                                |                           |                        |      |      |      |            |       |       |       | 01-M | ar-2014 | 4 To  | 15-Ma  | -2014 | 4    |         |             |       |       |       |       |       |        |       |         |        |       |       |
|                                                   |                               |                             |                                |                           |                        |      |      |      |            |       |       |       |      |         |       |        |       |      |         |             |       |       |       |       | Gene  | rated  | 1 On: | 15.Ma   | ar.201 | 4 05. | 31 PN |
|                                                   |                               |                             |                                |                           |                        |      |      |      |            |       |       |       |      |         |       |        |       |      |         |             |       |       |       |       | Gome  | , acou |       | i o inc |        | 1 001 |       |
|                                                   |                               |                             |                                |                           |                        |      |      |      |            |       |       |       |      |         |       |        |       |      |         |             |       |       |       |       |       |        |       |         |        |       |       |
|                                                   | Day1                          | Day2                        | Day3                           | Day4                      | Day5                   | ay6  | Day7 | Day8 | Day9       | Day10 | Day11 | Day12 | Day1 | 3 Day14 | Day15 | Day18  | Day17 | Day1 | 8 Day19 | Day20       | Day21 | Day22 | Day23 | Day24 | Day25 | Day28  | Day27 | Day28   | Day29  | Day30 | Day31 |
|                                                   |                               |                             |                                |                           |                        |      |      |      |            |       |       |       |      |         |       |        |       |      |         |             |       |       |       |       |       |        |       |         |        |       |       |
| Days                                              | 10-Ma                         | er 11-Ma                    | r 12-Mai                       | 13-Mar                    | 14-Mar                 |      |      |      |            |       |       |       |      |         |       |        |       |      |         |             |       |       |       |       |       |        |       |         |        |       |       |
| <sub>Days</sub><br>Departi                        | 10-Ma                         | r 11-Ma                     | r 12-Mai<br>ult                | 13-Mar                    | 14-Mar                 |      |      |      |            |       |       |       |      | 1       |       |        |       |      |         | 11-12-5     |       |       |       | 1     |       |        |       |         |        |       |       |
| <sub>Days</sub><br>Departi                        | 10-Ma                         | r 11-Ma<br>- Defa           | r 12-Mar<br>ult                | 13-Mar                    | 14-Mar                 | ode: | -1   |      |            |       |       |       |      |         |       | Empoy  | ree N | ame  | :-1     |             |       |       |       |       |       |        |       |         |        |       |       |
| Days<br>Departr<br>Status                         | 10-Ma<br>ment:                | r 11-Ma<br>- Defa           | r 12-Mar<br>ult<br>P           | 13-Mar<br>Emplo           | 14-Mar<br>byee Co      | ode: | -1   |      |            |       |       |       |      |         | E     | Empoy  | ee N  | ame  | :-1     | 11 - 73 - 5 |       |       |       |       |       |        |       |         |        |       |       |
| Days<br>Departi<br>Status<br>P1Status             | P<br>P                        | r 11-Ma<br>- Defa<br>P<br>P | r 12-Mar<br>ult<br>P<br>P      | 13-Mar<br>Emplo<br>P<br>P | 14-Mar<br>byee Co<br>P | ode: | -1   |      |            |       |       |       |      |         |       | Empoy  | ree N | ame  | :-1     |             |       |       |       |       |       |        |       |         |        |       |       |
| Days<br>Departu<br>Status<br>P1Status<br>P2Status | 10-Ma<br>ment:<br>P<br>P<br>P | P<br>P<br>P                 | r 12-Mar<br>ult<br>P<br>P<br>P | 13-Mar<br>Emplo<br>P<br>P | P<br>P<br>P            | ode: | -1   |      |            |       |       |       |      |         |       | Empoy  | ee N  | ame  | :-1     |             |       |       |       |       |       |        |       |         |        |       |       |

#### v. Work Duration Report

| appert to                             | ewer                                        |                                             |                                        |                                 |                                            |       |      |      |      |       |       |       |       |         |       |       |        |       |       |       |       |       |       |       |       |        |       |       | -      |            |
|---------------------------------------|---------------------------------------------|---------------------------------------------|----------------------------------------|---------------------------------|--------------------------------------------|-------|------|------|------|-------|-------|-------|-------|---------|-------|-------|--------|-------|-------|-------|-------|-------|-------|-------|-------|--------|-------|-------|--------|------------|
| 4 4                                   | 1                                           | of 1                                        | Þ. H                                   | 4                               | 8                                          |       |      | A 6  | t-   | 100%  |       | •     | 4     |         | Fi    | nd    | Next   |       |       |       |       |       |       |       |       |        |       |       |        |            |
|                                       |                                             |                                             |                                        |                                 |                                            |       |      |      |      |       |       |       |       |         | Defa  | ault  |        |       |       |       |       |       |       |       |       |        |       |       |        |            |
|                                       |                                             |                                             |                                        |                                 |                                            |       |      |      |      |       |       |       | 2     | Work    | Durat | ion R | eport  | t     |       |       |       |       |       |       |       |        |       |       |        |            |
|                                       |                                             |                                             |                                        |                                 |                                            |       |      |      |      |       |       | 3     | 01-Ma | ar-2014 | 4 To  | 15-Ma | r-2014 | 4     |       |       |       |       |       |       |       |        |       |       |        |            |
|                                       |                                             |                                             |                                        |                                 |                                            |       |      |      |      |       |       |       |       |         |       |       |        |       |       |       |       |       |       |       | Gene  | erated | d On: | 15-Ma | ar-201 | 4 05:32 PI |
|                                       | Dav1                                        | Dav2                                        | Day3                                   | Day4                            | Day5                                       | Day6  | Day7 | Day8 | Day9 | Day10 | Day11 | Day12 | Day13 | B Day14 | Day15 | Day16 | Day17  | Day18 | Day19 | Day20 | Day21 | Day22 | Day23 | Day24 | Day25 | Day26  | Day27 | Day28 | Day29  | Day30 Day3 |
|                                       |                                             |                                             |                                        |                                 |                                            |       |      |      |      |       |       |       |       |         |       |       |        |       |       |       |       |       |       |       |       |        |       |       |        |            |
| Days                                  | 10-Mar                                      | r 11-Ma                                     | r 12-Ma                                | r 13-Mar                        | 14-Mar                                     |       |      |      |      | -     |       |       | 10    | 21      |       | 1.1   |        | 1     | - 21  | -     |       |       |       |       |       |        |       |       |        |            |
| <sub>Days</sub>                       | 10-Mai                                      | r 11-Ma<br>- Defa                           | r 12-Ma                                | r 13-Mar                        | 14-Mar                                     |       |      |      |      |       |       |       |       |         |       |       |        |       |       |       |       |       |       |       |       |        |       |       |        |            |
| <sub>Days</sub>                       | 10-Mai                                      | r 11-Ma<br>- Defa                           | r 12-Ma<br>ult                         | r 13-Mar                        | 14-Mar                                     | Code: | -1   |      |      |       |       |       |       |         | E     | mpo   | yee N  | lame: | -1    |       |       |       |       |       |       |        |       |       |        |            |
| Days<br>Depart                        | 10-Mai<br>tment:-<br>17:20                  | r 11-Ma<br>- Defa<br>17:20                  | 12-Ma<br>ult                           | r 13-Mar<br>Emplo<br>17:20      | 14-Mar                                     | Code: | -1   |      |      |       |       |       |       |         | E     | mpo   | yee N  | lame: | -1    |       |       |       |       |       |       |        |       |       |        |            |
| Days<br>Depart<br>In Time<br>Out Time | 10-Mar<br>tment:-<br>17:20<br>17:21<br>(SE) | r 11-Ma<br>- Defa<br>17:20<br>17:21<br>(SE) | 12-Ma<br>ult<br>17:20<br>17:21<br>(SE) | Emplo<br>17:20<br>17:21<br>(SE) | 14-Mar<br>0yee (<br>17:20<br>17:21<br>(SE) | Code: | -1   |      |      |       |       |       |       |         | E     | mpo   | yee N  | lame: | -1    |       |       |       |       |       |       |        |       |       |        |            |

# vi. OT summary Report

| 4.1  | of 1               | FН   | . 0           | (B) (B |        | 1 | 1 1. | 1003 | 5 | • |         | F      | nd 1.1 | Ved : |  |  |   |        |        |       |         |         |                |
|------|--------------------|------|---------------|--------|--------|---|------|------|---|---|---------|--------|--------|-------|--|--|---|--------|--------|-------|---------|---------|----------------|
|      |                    |      |               |        |        |   |      |      |   |   |         | Det    | ault   |       |  |  |   |        |        |       |         |         |                |
|      |                    |      |               |        |        |   |      |      |   |   | 01      | Summ   | ary Re | port  |  |  |   |        |        |       |         |         |                |
|      |                    |      |               |        |        |   |      |      |   |   |         |        |        |       |  |  |   |        |        |       |         |         |                |
|      |                    |      |               |        |        |   |      |      |   | 0 | 1-Mar-2 | 014 To | 15-Mar | -2014 |  |  |   |        |        |       |         |         |                |
|      |                    |      |               |        |        |   |      |      |   | 0 | 1-Mar-2 | 014 To | 15-Mar | -2014 |  |  | G | enerat | ad On: | 15-Ma | nr-2014 | 05:33 F | M              |
|      |                    |      |               |        |        |   |      |      |   | 0 | 1-Mar-2 | 014 To | 15-Mar | -2014 |  |  | G | enerat | ed On  | 15-Ma | nr 2014 | 05:33 F | M              |
| Depa | artment:-          | Defa | ult           |        |        |   |      |      |   | 0 | 1-Mar-2 | 014 To | 15-Mar | -2014 |  |  | G | enerat | ed On  | 15-Ma | nr-2014 | 05:33 F | 2M             |
| Depa | artment:-<br>10-Ma | Defa | ult<br>12-Mar | 13-Mar | 16-Mar |   |      |      |   | 0 | 1-Mar-2 | 014 To | 15-Mar | -2014 |  |  | G | enerat | ed On  | 15-Ma | nr-2014 | 05:33 F | <sup>2</sup> M |

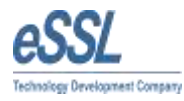

# vii. CSV Export Report

| 0      | ) int or    | Dr. J.=   | 12 - 10 - |            |           |        |        | -         | Mont            | hlyAttendar | nce.csv - Micro                       | osoft Excel               |                    | 2                |        | -             | _            |         |
|--------|-------------|-----------|-----------|------------|-----------|--------|--------|-----------|-----------------|-------------|---------------------------------------|---------------------------|--------------------|------------------|--------|---------------|--------------|---------|
|        | Home        | Intert    | Page Li   | epout For  | nnulas Di | nta Re | wiew y | iew 1     | litza PDF       |             |                                       |                           |                    |                  |        |               |              |         |
| No. of | A Cut       |           | Calibri   | - 11       | • (A' A'  | -      | - 10   | 3w        | tap Text        | General     | •                                     | 1                         |                    |                  | 3-     | *             | Σ AutoSun    | ** 21   |
| Pa     | ste J Forma | t Painter | B /       | u - 🗉 -    | 3+ - 1 -  | **     |        | E BM      | erge & Center - | 5 - %       | · · · · · · · · · · · · · · · · · · · | Conditional<br>Formatting | Format<br>as Table | Cell<br>Styles - | Incert | Delete Format | 2 Clear *    | Sort    |
|        | Clipboard   | 15        |           | Fard.      | ilie)     |        | Altg   | think int | <i>(</i> 4)     | . Nu        | miher 🧿                               |                           | Styles             |                  |        | Cetta         |              | Editing |
|        | A1          |           | 0         | 🔏 Empi     | oyee Code |        |        |           |                 |             |                                       |                           |                    |                  |        |               |              |         |
|        | A           | B         | с         | D          | E         | F      | G      | н         |                 |             | K.                                    | the last                  | M                  | N                | 0      | Р             | Q            | R       |
| 1      | EmployeePr  | resent D  | Absent D  | a Normal W | OT Hours  | 1      | PL     | SL        | Total Leav      | Late Comi   | Late Comi Ea                          | arly Goin Ear             | ly Goin W          | leekly O         | Weekly | O Holiday     | Holiday Pres | ent     |
| 2      | 1           | 5         |           | 4:16:00    | 0:00:00   | 0      | 1      | 5         | 0 0             | 5           | 16:25:00                              | 4 4                       | :36:00             | 0                |        | 0 0           | 0            |         |

# C. Yearly Summary Report

| Repo | ort \ | √iewer | Contract of the | 101 B    | THE OWNER AND A DESCRIPTION OF |             |             | Contraction of the local division of the local division of the loc |
|------|-------|--------|-----------------|----------|--------------------------------|-------------|-------------|----------------------------------------------------------------------------------------------------|
| И    | 4     | 1      | of 1 🕨          | - >    ¢ | 🛞 🚱 🖨 🗐 🕼 💐 t 100%             |             | Find   Next |                                                                                                    |
|      |       |        |                 |          |                                | Default     |             |                                                                                                    |
|      |       |        |                 |          | Yearly                         | Summary Rep | ort         |                                                                                                    |

#### Jan,2014 To Dec,2014

#### Generated On: 15-Mar-2014 05:37 PM

| Department     | Default |   |     |       |       |    |    |     |    |    |    |             |             |               |
|----------------|---------|---|-----|-------|-------|----|----|-----|----|----|----|-------------|-------------|---------------|
| Employee Code: | 1       | Р | Emp | loyee | Name: |    | 1  |     |    |    |    |             |             |               |
| MONTH          |         | Р | A   | L     | H     | HP | wo | WOP | PL | CL | SL | Other Leave | Total Leave | Total Present |
| January        |         | 0 | 0   |       | 0     | 0  | 0  | 0   | 0  | 0  | 0  | 0           | 0           | 0             |
| February       |         | 0 | 0   |       | 0     | 0  | 0  | 0   | 0  | 0  | 0  | 0           | 0           | 0             |
| March          |         | 6 | 0   |       | 0     | 0  | 0  | 0   | 0  | 0  | 0  | 0           | 0           | 6             |
| April          |         | 0 | 0   |       | 0     | 0  | 0  | 0   | 0  | 0  | 0  | 0           | 0           | 0             |
| May            |         | 0 | 0   |       | 0     | 0  | 0  | 0   | 0  | 0  | 0  | 0           | 0           | 0             |
| June           |         | 0 | 0   |       | 0     | 0  | 0  | 0   | 0  | 0  | 0  | 0           | 0           | 0             |
| July           |         | 0 | 0   |       | 0     | 0  | 0  | 0   | 0  | 0  | 0  | 0           | 0           | 0             |
| August         |         | 0 | 0   |       | 0     | 0  | 0  | 0   | 0  | 0  | 0  | 0           | 0           | 0             |
| September      |         | 0 | 0   |       | 0     | 0  | 0  | 0   | 0  | 0  | 0  | 0           | 0           | 0             |
| October        |         | 0 | 0   |       | 0     | 0  | 0  | 0   | 0  | 0  | 0  | 0           | 0           | 0             |
| November       |         | 0 | 0   |       | 0     | 0  | 0  | 0   | 0  | 0  | 0  | 0           | 0           | 0             |
| December       |         | 0 | 0   |       | 0     | 0  | 0  | 0   | 0  | 0  | 0  | 0           | 0           | 0             |

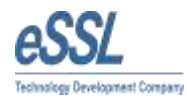

# **D.Leave Entries Report**

This screen is used to get Employee Leave Summary by Leave Type like how much availed, how much applied, reaming balance etc.

|                     | Viewer                  | COMPANY PROPERTY                  |                       |                           |               | 100 C              |                         |
|---------------------|-------------------------|-----------------------------------|-----------------------|---------------------------|---------------|--------------------|-------------------------|
| 14 4                | 1 of                    | 1 🕨 🎽 🗍 🐐 🛞                       | 🐵   🏚 🔲 💷 🖟           | <b>↓</b> •   100%         | <b>.</b>      | Find               | Next                    |
|                     |                         |                                   |                       | j                         | Default       |                    |                         |
|                     |                         |                                   |                       | Employe                   | ee Leave Entr | ries               |                         |
|                     |                         |                                   |                       | 15-Mar-2014               | To 15-Mar-20  | 014                |                         |
|                     |                         |                                   |                       |                           |               | Generated O        | n: 15-Mar-2014 05:36 PM |
|                     |                         |                                   |                       |                           |               |                    |                         |
|                     |                         |                                   |                       |                           |               |                    |                         |
|                     | Date-                   | 15-Mar-2014                       |                       |                           | 1             | 1                  |                         |
| S. <mark>N</mark> o | Date-<br>Emp. Code      | 15-Mar-2014<br>Employee Name      | Department            | LeaveType                 | IsApproved    | ApprovedBy         | Remarks                 |
| S.No<br>1           | Date-<br>Emp. Code<br>1 | 15-Mar-2014<br>Employee Name<br>1 | Department<br>Default | LeaveType<br>Casual Leave | IsApproved    | ApprovedBy         | Remarks                 |
| š.No<br>1           | Date-<br>Emp. Code<br>1 | 15-Mar-2014<br>Employee Name<br>1 | Department<br>Default | LeaveType<br>Casual Leave | IsApproved    | ApprovedBy<br>essi | Remarks                 |
| 5.No<br>1           | Date-<br>Emp. Code<br>1 | 15-Mar-2014<br>Employee Name<br>1 | Department<br>Default | LeaveType<br>Casual Leave | IsApproved    | ApprovedBy<br>essi | Remarks                 |

#### **E. Employee out Door Entries**

This Report is used for get the Employee Outdoor Summary report.

| Report Viewer | Contract Contention of the | Contraction of the local division of the local division of the loc |         |             |  |
|---------------|----------------------------|----------------------------------------------------------------------------------------------------|---------|-------------|--|
| ⊴ ⊴ 1         | of 1 ▶ ▶∥   -              | 🕈 🛞 🚱   🖨 🗐 💷 尾 -   100%                                                                                                    |         | Find   Next |  |
|               |                            |                                                                                                    | Default |             |  |

Default

**Employee Out Door Entries** 

14-Mar-2014 To 15-Mar-2014

Generated On: 15-Mar-2014 05:38 PM

|      | Date-         | 14-Mar-2014   |            |          |            |            |                  |
|------|---------------|---------------|------------|----------|------------|------------|------------------|
| S.No | Employee Code | Employee Name | Department | Duration | IsApproved | ApprovedBy | Out Door Remarks |
| 1    | 1             | 1             | Default    | 490      | 1          | essi       | (09:10,17:20)    |
|      | Date-         | 15-Mar-2014   |            |          |            |            |                  |
| S.No | Employee Code | Employee Name | Department | Duration | IsApproved | ApprovedBy | Out Door Remarks |
| 1    | 1             | 1             | Default    | 360      | 1          | essi       | (09:04,15:04)    |
|      |               |               |            |          |            |            |                  |

Generated By:-essl

Page 1 of 1

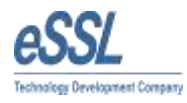

#### **F. Leave Summary Report**

This Report is used for get the Employee Leave Summary like how much availed, how much applied, how much balance

| Report Viewer  | ALL PROPERTY.   | the lot of the lot of |                |                 |  |  |  |  |
|----------------|-----------------|----------------------------------------------------------------------------------------------------|----------------|-----------------|--|--|--|--|
| ≪ 1 of 1 ▶     | H   + 🛞 🚱   🖨 🛙 | 100%                                                                                                    | •              | Find   Nex      |  |  |  |  |
|                |                 | Default                                                                                                    |                |                 |  |  |  |  |
|                | Employe         | ee Leave Summarv                                                                                                    |                |                 |  |  |  |  |
|                |                 | Conor                                                                                                    | atod On: 15 Ma | - 2014 05-20 DM |  |  |  |  |
|                |                 | Genera                                                                                                    | ated On: 13-Ma | 1-2014 03:39 PM |  |  |  |  |
| -              | (Instancing)    |                                                                                                    |                |                 |  |  |  |  |
| Department:    | Default         | Default                                                                                                    |                |                 |  |  |  |  |
| Employee Code: | 1               | Employee Name:                                                                                                    | 1              |                 |  |  |  |  |
| Leave Type     | Yearly Limit    | Leave Taken                                                                                                    | Total Leave Ba | lance           |  |  |  |  |
| CL             | 10              | 1                                                                                                    | 10             |                 |  |  |  |  |
| PL             | 10              | 0                                                                                                    | 10             |                 |  |  |  |  |
| SL             | 10              | 0                                                                                                    | 10             |                 |  |  |  |  |
|                |                 |                                                                                                    |                |                 |  |  |  |  |
|                |                 |                                                                                                    |                |                 |  |  |  |  |

Generated By:-essl

Page 1 of 1

#### **G. Generate Memo**

| Subject L/<br>emo Text ti | Merno Status<br>ATE-COMING/EARLY-G<br>has been observed from<br>thout permission on belo | Late Coming\Early G<br>Absent<br>Late Coming\Early Got<br>Missed Out Punch<br>Half Day<br>the Attendance Record<br>w said attendance dat | Company All | ➡<br>ng Late or Going Ea<br>anation to the Autho | Department All | norisedly i.e. | Date 14-Mar-2014 Signature Administra | ilor      |
|---------------------------|------------------------------------------------------------------------------------------|----------------------------------------------------------------------------------------------------|-------------|--------------------------------------------------|----------------|----------------|---------------------------------------|-----------|
| Code                      | Name                                                                                     | Company                                                                                                    | Department  | Category                                         | Designation    | Location       | Status                                | Етр. Туре |
| 1                         | 1                                                                                        | Default                                                                                                    | Default     | Default                                          |                |                | Working                               | Permanent |
|                           |                                                                                          |                                                                                                    |             |                                                  |                |                |                                       |           |
|                           |                                                                                          |                                                                                                    |             |                                                  |                |                |                                       |           |
|                           |                                                                                          |                                                                                                    |             |                                                  |                |                |                                       |           |
|                           |                                                                                          |                                                                                                    |             |                                                  |                |                |                                       |           |
| al Number                 | of records-2                                                                             |                                                                                                    |             |                                                  |                |                |                                       |           |

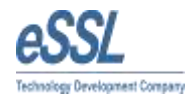

#### **H.Graphical Report**

This report is used for get the Employees Attendance in term of Pie Graph

# **Types of Graphical Report**

Employee Graph

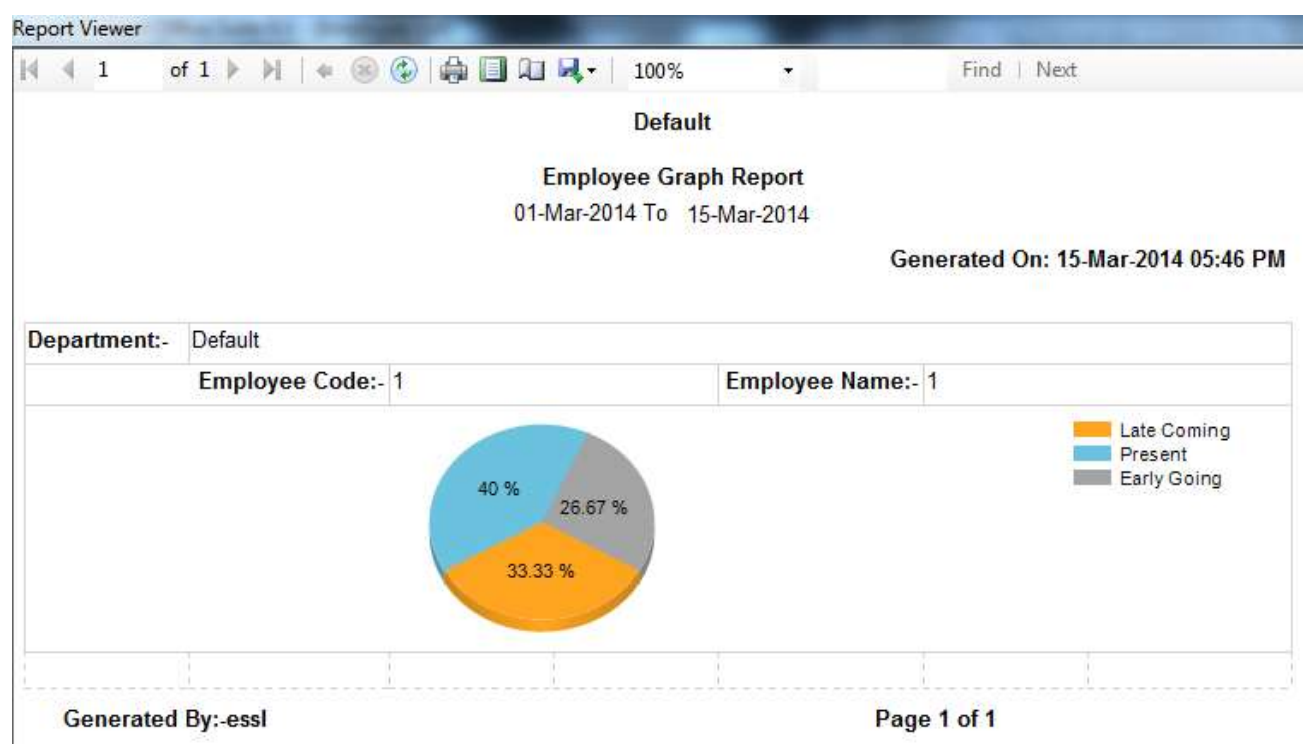

• Department Graph

| Repo | ort \ | /iewer |        | -        | 1000  |           |         |   | and the second second |  |
|------|-------|--------|--------|----------|-------|-----------|---------|---|-----------------------|--|
| 14   | 4     | 1      | of 1 🕨 | ▶    ♦ ( | 0 🚱 🕯 | 1 🔲 🔍 🖳 - | 100%    | • | Find   Next           |  |
|      |       |        |        |          |       |           | Default |   |                       |  |
|      |       |        |        |          |       | -         |         | - |                       |  |

Department Graph Report

15-Feb-2014 To 15-Mar-2014

Generated On: 15-Mar-2014 05:47 PM

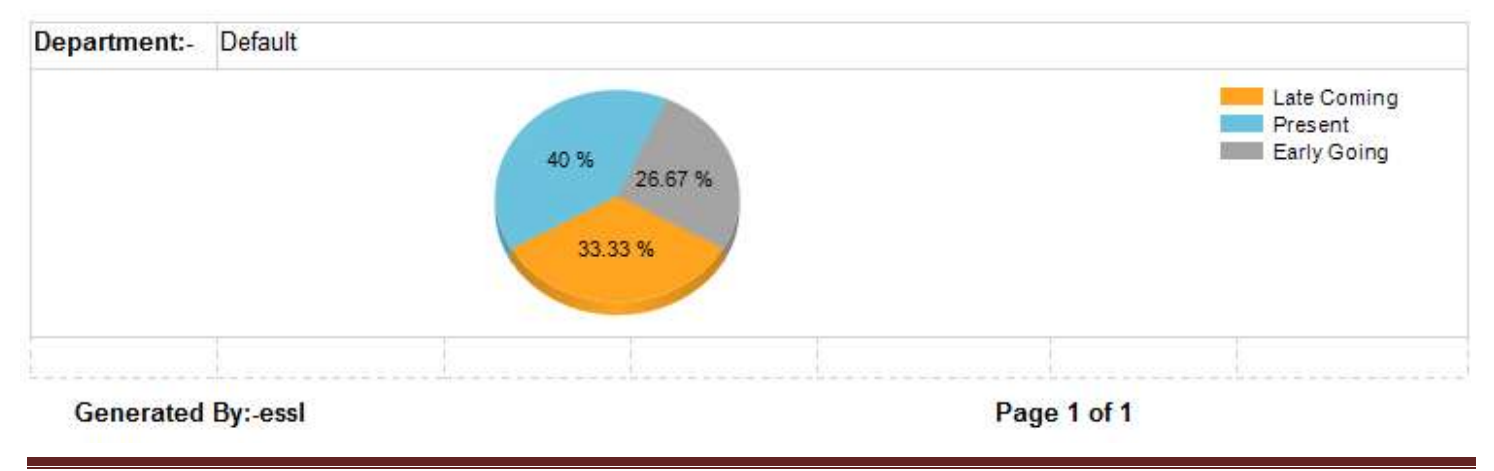

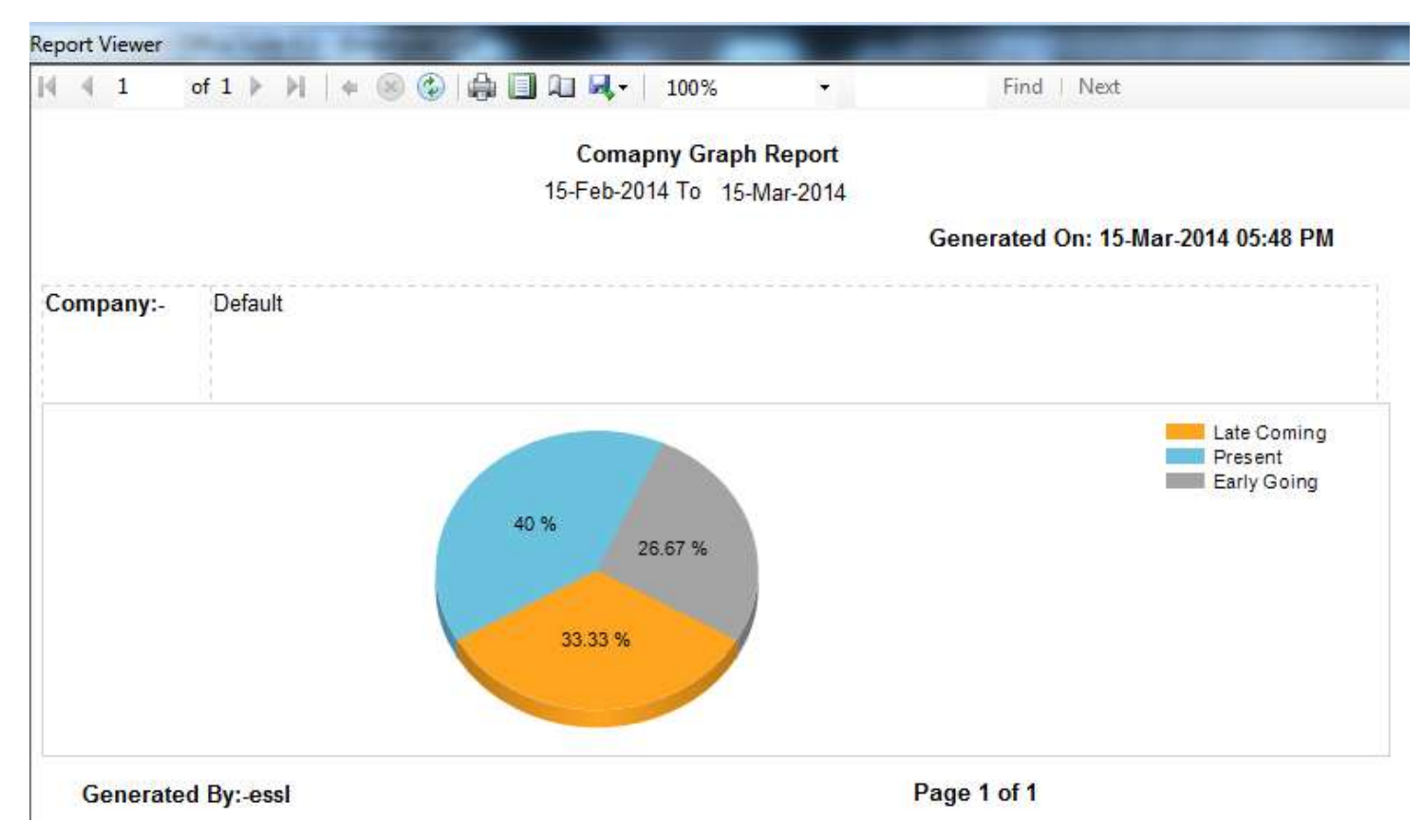

# I. Daily Log Matrix

| Report Viewer | (Mary 1st | and in succession |              | -           |                           | the second second second second second second second second second second second second second second second s |
|---------------|-----------|-------------------|--------------|-------------|---------------------------|----------------------------------------------------------------------------------------------------|
| ∢ ∢ 1         | of 1 🕨    | ▶   🛯 🛞           | 🕲 🕼 🔲 ûl 🖳 - | 100%        | •                         | Find   Next                                                                                                    |
|               |           |                   |              | De          | fault                     |                                                                                                    |
|               |           |                   |              | In Out Pu   | ın <mark>ch</mark> Report |                                                                                                    |
|               |           |                   | 15-          | Mar-2014 To | 15-Mar-2014               |                                                                                                    |

#### Generated On: 15-Mar-2014 05:49 PM

| Atten      | dance Date | 15-Mar-2014 |       |                          |                               |      |       |      |       |      |       |      |       |
|------------|------------|-------------|-------|--------------------------|-------------------------------|------|-------|------|-------|------|-------|------|-------|
| Department |            | Default     |       |                          |                               |      |       |      |       |      |       |      |       |
| S.No       | E Code     | Emp Name    | Shift | IN-1                     | OUT-1                         | IN-2 | OUT-2 | IN-3 | OUT-3 | IN-4 | OUT-4 | IN-5 | OUT-5 |
| 1          | 1          | 1           |       | 09:04<br>(in)            | 15:04<br>(out)                |      |       |      |       |      |       |      |       |
|            |            |             |       | Special<br>Off<br>Device | Speci<br>al Off<br>Devic<br>e |      |       |      |       |      |       |      |       |

Generated By:-essl

Page 1 of 1

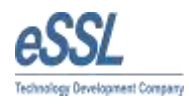

# J. Log Matrix Report

| rom Date 15-Mar-2014 | 4     | 2014 🔍 🖛                | Group By Device Wise                                             | *     |
|----------------------|-------|-------------------------|------------------------------------------------------------------|-------|
| Filter Employee      | Exact | Filter company          | Device Wise<br>Employee W<br>Filter D Category Wise<br>Date Wise | se se |
| Employee Name        |       | LANTINUT                | Lations.                                                         | test  |
| Employee Category    | AI +  |                         |                                                                  |       |
| Employee Designation | Al 👻  |                         |                                                                  |       |
| Employee Location    | All 👻 |                         |                                                                  |       |
| Employeement Type    | All 👻 | Select All Decelect All | Salact All Desalact (                                            |       |

### **K. Random Check Report**

This report is used for get Employee Status like In or Out on particular day and particular Time.

| Report | Viewer          | ALC: PROPERTY AND |                      | A REAL PROPERTY AND A REAL PROPERTY AND A REAL |
|--------|-----------------|-------------------|----------------------|----------------------------------------------------------------------------------------------------|
| 14 -4  | 1 of 7 🕨        | ▶   * ⑧ ④   ♣ 🛙   | 100%                 | - Find   Next                                                                                                    |
|        |                 |                   | Default              |                                                                                                    |
|        |                 |                   | Random Check Re      | port                                                                                                    |
|        |                 |                   | 15-Feb-2014 To 15-Ma | r-20 <mark>1</mark> 4                                                                                                    |
|        |                 |                   |                      | Generated On: 15-Mar-2014 05:51 PM                                                                                                    |
|        | Attendance Date | - 10-Mar-2014     |                      |                                                                                                    |
| S.No   | Employee Code   | Employee Name     | Department           | Punch Records                                                                                                    |
|        | 1 1             | 1                 | Default              | 09:10(in),17:20(out),17:21(out)                                                                                                    |
| (      | Generated By:-e | ssl               |                      | Page 1 of 7                                                                                                    |

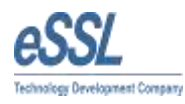

#### L. Abnormality Report

This report is used to get the Employees who are continuously late\Absent\Early for these many given days.

| Commuous A            | norman | у кер   | on          |   |                       |          |              |               |            |
|-----------------------|--------|---------|-------------|---|-----------------------|----------|--------------|---------------|------------|
| From Date 01-Mar-2014 | 4 🔲 🔻  | To Date | 15-Mar-2014 |   | Absent                | • N      | o of continu | ous Absent da | ys 2       |
| Filter Employee       |        |         |             |   | Absent<br>Late Coming |          |              |               |            |
| Employee Code         |        |         | Exact       |   | Early Going           |          |              | Filter Dep    | partment   |
| Employee Name         | [      |         |             | Ĩ | A STATE OF LAW        |          |              | Provens       |            |
| Employee Category     | All    |         |             | * |                       |          |              |               |            |
| Employee Designation  | Ali    |         |             | * |                       |          |              |               |            |
| Employee Location     | All    |         |             |   |                       |          |              |               |            |
| Employeement Type     | All    |         |             | * | Select All            | Deselect | AIL          | Select All    | Deselect A |

### M. Daily Detailed Status Report

This Report is the trouble-shooting report for the Production support team to facilitate Employee Attendance for the particular day.

| Report 1 | Viewer | Providence Property in the | -                              |           | And the Real Property lies of the local division of the local division of the local divi |
|----------|--------|----------------------------|--------------------------------|-----------|----------------------------------------------------------------------------------------------------|
| ₩ 4      | 1      | of 2 🕨 🔰 🔺 🛞 🚱 🖨 🛄 🞑       | <b>↓</b> • 100%                | •         | Find   Next                                                                                                    |
|          |        |                            | Default                        |           |                                                                                                    |
|          |        | Dai                        | y Detailed Stat                | us Report |                                                                                                    |
|          |        | 15-F                       | e <mark>b-2014 To 15-</mark> 1 | Mar-2014  |                                                                                                    |
|          |        |                            |                                |           | Generated On: 15-Mar-2014 05:53 PM                                                                                                    |

|                   |       |          | Department: | Default   |               |    |                            |                 |
|-------------------|-------|----------|-------------|-----------|---------------|----|----------------------------|-----------------|
| Employee Code:- 1 |       |          |             |           |               |    | Employee Name:             | -1              |
| S.No              | Shift | Category | A. InTime   | A.OutTime | Work Duration | от | T Duration Detailed S.Code | Detailed Status |
| 1                 | GS    | Default  | 17:20       | 17:21(SE) | -260          | 0  | P                          | Present         |
| 2                 | GS    | Default  | 17:20       | 17:21(SE) | 1             | 0  | P                          | Present         |
| 8                 | GS    | Default  | 17:20       | 17:21(SE) | 1             | 0  | P                          | Present         |
| 4                 | GS    | Default  | 17:20       | 17:21(SE) | 1             | 0  | P                          | Present         |
| 5                 | GS    | Default  | 17:20       | 17:21(SE) | 1             | 0  | P                          | Present         |
| e                 | 123   | Default  | 15:04       | 15:05(SE) | -26           | 0  | P                          | Present         |
|                   |       |          |             |           |               |    |                            |                 |

Generated By:-essl

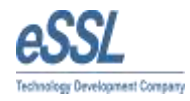

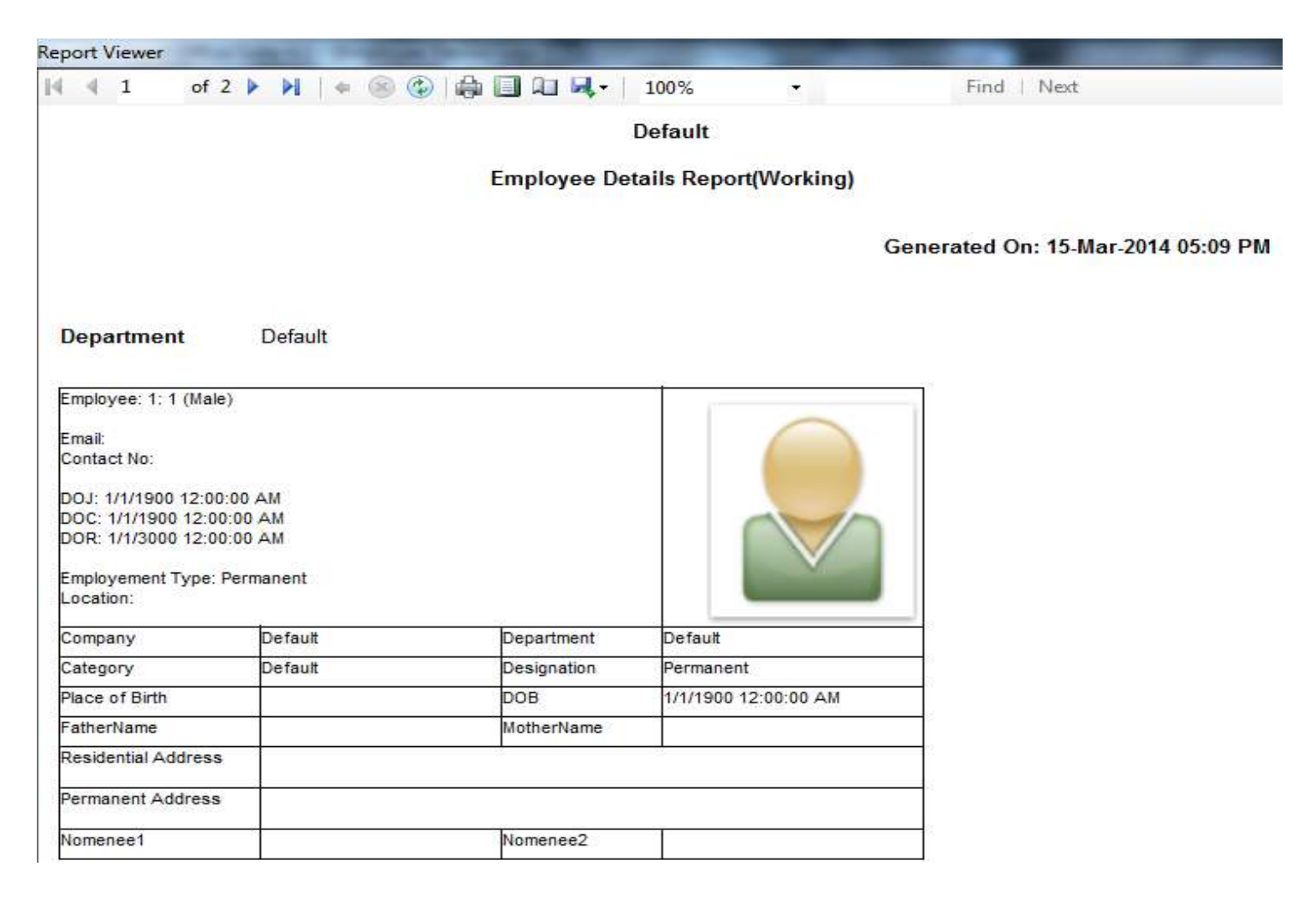

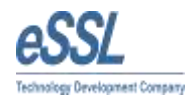

# **O.Customize report**

Through this report user can customize the report as per requirement

| Employee Cus                                                                             | stomize Report |                                | No of Digit in Employee cod                                                                                                    | e 1 🔹 🗆 P                                                                                                    | refi |
|------------------------------------------------------------------------------------------|----------------|--------------------------------|----------------------------------------------------------------------------------------------------|----------------------------------------------------------------------------------------------------|------|
| rom Date 15-Mar-201                                                                      | 4 🔲 🔻 To Date  | 15 <mark>-</mark> Mar-2014 🗍 🔻 |                                                                                                    |                                                                                                    |      |
| Filter Employee                                                                          |                |                                | Filter Company                                                                                                    | Filter Department                                                                                                    |      |
| Employee Code                                                                            |                | Exact                          | Derad                                                                                                    | Defaul                                                                                                    |      |
| Employee Name                                                                            |                |                                |                                                                                                    |                                                                                                    |      |
| Employee Category                                                                        | All            | *                              |                                                                                                    |                                                                                                    |      |
| Employe <mark>e Des</mark> ignation                                                      | All            | *                              |                                                                                                    |                                                                                                    |      |
| Employee Location                                                                        | - All          |                                |                                                                                                    |                                                                                                    |      |
| Employee Location                                                                        | 240            |                                |                                                                                                    |                                                                                                    |      |
| Employeement Type                                                                        | Al             | *                              |                                                                                                    |                                                                                                    |      |
| Employeement Type                                                                        | Al             | *                              | Select All Deselect All                                                                                                    | Select All Deselect                                                                                                    | All  |
| Employee Location<br>Employeement Type<br>Group By                                       | All            | v                              | Select All Deselect All<br>Select Field                                                                                                    | Select All Deselect<br>Report Header                                                                                                    | All  |
| Employee Location<br>Employeement Type<br>Group By                                       | Al             | *                              | Select All Deselect All<br>Select Field<br>Report Value<br>AttendanceDate                                                                                                    | Select All Deselect Report Header Attendance Date                                                                                                    | All  |
| Employee Location<br>Employeement Type<br>Group By<br>Group 1 Attendance                 | All Date       | ~                              | Select All Deselect All<br>Select Field<br>Report Value<br>AttendanceDate<br>EmployeeCode                                                                                                    | Select All Deselect<br>Report Header<br>Attendance Date<br>Employee Code                                                                                                    | All  |
| Employee Location<br>Employeement Type<br>Group By<br>Group 1 Attendance<br>Group 2 None | All            |                                | Select All Deselect All<br>Select Field<br>Report Value<br>AttendanceDate<br>EmployeeCode<br>EmployeeName                                                                                                    | Select All Deselect<br>Report Header<br>Attendance Date<br>Employee Code<br>Employee Name                                                                                   | All  |
| Employee Location<br>Employeement Type<br>Group By<br>Group 1 Attendance<br>Group 2 None | All Date       | *<br>*                         | Select All Deselect All<br>Select Field<br>Report Value<br>AttendanceDate<br>EmployeeCode<br>EmployeeName<br>Department SName                                                                                                    | Select All Deselect<br>Report Header<br>Attendance Date<br>Employee Code<br>Employee Name<br>Department                                                                     | AI   |
| Employee Location<br>Employeement Type<br>Group By<br>Group 1 Attendance<br>Group 2 None | All            | -                              | Select All       Deselect All         Select Field       Report Value         AttendanceDate       EmployeeCode         EmployeeName       Department SName         Designation       Designation                                                                      | Select All Deselect<br>Report Header<br>Attendance Date<br>Employee Code<br>Employee Name<br>Department<br>Designation                                                      | AI   |
| Employee Location<br>Employeement Type<br>Group By<br>Group 1 Attendance<br>Group 2 None | All Date       |                                | Select All     Deselect All       Select Field       Report Value       AttendanceDate       EmployeeCode       EmployeeName       Department SName       Designation       DOJ                                                                                        | Select All Deselect<br>Report Header<br>Attendance Date<br>Employee Code<br>Employee Name<br>Department<br>Designation<br>DOJ                                               | All  |
| Employee Location<br>Employeement Type<br>Group By<br>Group 1 Attendance<br>Group 2 None | All            |                                | Select All       Deselect All         Select Field       Report Value         AttendanceDate       EmployeeCode         EmployeeName       Department SName         Designation       DOJ         DOJ       DOR                                                        | Select All Deselect<br>Report Header<br>Attendance Date<br>Employee Code<br>Employee Name<br>Department<br>Designation<br>DOJ<br>DOJ                                        |      |
| Employee Location<br>Employeement Type<br>Group By<br>Group 1 Attendance<br>Group 2 None | All            |                                | Select All       Deselect All         Select Field       Report Value         AttendanceDate       EmployeeCode         EmployeeName       Department SName         Designation       DOJ         DOR       EmployeemtType                                             | Select All Deselect<br>Report Header<br>Attendance Date<br>Employee Code<br>Employee Name<br>Department<br>Designation<br>DOJ<br>DOJ<br>DOR<br>Employement Type             |      |
| Employee Location<br>Employeement Type<br>Group By<br>Group 1 Attendance<br>Group 2 None | All            |                                | Select All       Deselect All         Select Field       Report Value         AttendanceDate       EmployeeCode         EmployeeName       Department SName         Designation       DOJ         DOR       Employeement Type         Location       Employeement Type | Select All Deselect<br>Report Header<br>Attendance Date<br>Employee Code<br>Employee Name<br>Department<br>Designation<br>DOJ<br>DOJ<br>DOR<br>Employement Type<br>Location | All  |

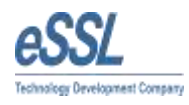

#### P. Export to Excel

This feature helps to export the attendance logs and device logs in customized form into Excel format.

| Employee Attendance Logs Repor | t                      |                              | ×                       |
|--------------------------------|------------------------|------------------------------|-------------------------|
| Attendance Logs Cu             | stomize Report         | No of Digit in Employee code | 2 V Prefix              |
| From Date 15-Mar-2014          | To Date 15-Mar-2014 ■▼ | ]                            |                         |
| Filter Employee                |                        | Filter Company               | Filter Department       |
| Employee Code                  | Exact                  | Default                      | Default                 |
| Employee Name                  |                        |                              |                         |
| Employee Category All          | *                      |                              |                         |
| Employee Designation All       | *                      |                              |                         |
| Employee Location All          | *                      |                              |                         |
| Employeement Type All          |                        | Select All Deselect All      | Select All Deselect All |
| Select Field                   |                        |                              |                         |
| Report Value                   | Report Header          | _                            |                         |
| SerialNumber                   |                        |                              |                         |
| AttendanceDate                 | Attendance Date        | =                            |                         |
| EmployeeCode                   | Employee Code          |                              |                         |
| EmployeeName                   | Employee Name          |                              |                         |
| Department SName               | Department             |                              |                         |
| Designation                    | Designation            |                              |                         |
| DOJ                            | DOJ                    |                              |                         |
| DOR                            | DOR                    |                              |                         |
| Employement Type               | Employement Type       |                              |                         |
|                                | Location               |                              |                         |

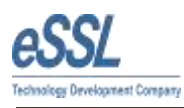

| Employee Device Logs Report |                     |                                       | ×                       |
|-----------------------------|---------------------|---------------------------------------|-------------------------|
| Device Logs Custo           | mize Report         |                                       |                         |
| Free Date III May 2014      |                     |                                       |                         |
| From Date 10-Mar-2014       | To Date 15-Mar-2014 |                                       |                         |
| Filter Employee             |                     | Filter Company                        | Filter Department       |
| Employee Code               | Exact               | Default                               | Default                 |
| Employee Name               |                     |                                       |                         |
| Employee Category All       |                     |                                       |                         |
|                             |                     |                                       |                         |
|                             | ▼                   |                                       |                         |
| Employee Location All       | ▼                   |                                       |                         |
| Employeement Type All       | ▼                   | Select All Decelect All               | Select All Decelect All |
| - Select Field              |                     | <u>Jeleci Ali</u> <u>Descieci Ali</u> | <u>Desect Al</u>        |
| Report Value                | Report Header       |                                       |                         |
| SerialNumber                | SI No               |                                       |                         |
| DownloadDate                | Download Date       |                                       |                         |
| EmployeeCode                | Employee Code       |                                       |                         |
| EmployeeName                | Employee Name       |                                       |                         |
| DeviceSName                 | Device              |                                       |                         |
| LogDate                     | LogDate             |                                       |                         |
| AttDirection                | AttDirection        |                                       |                         |
| WorkCode                    | WorkCode            |                                       |                         |
| Verification Mode           | VerificationMode    |                                       |                         |

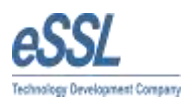

# XL. ESSL Smart Office Suite Task Manager

| eSSL Smart Office Suite 6.1                        | er Start Stop Log Off                                                   |
|----------------------------------------------------|-------------------------------------------------------------------------|
| eSSL Task Manager                                  |                                                                         |
| Collect and Export Device Logs                     | 06:00 🐳 🍥 Interval 30 Last Run at 2013-05-05 06:00 Not Running          |
| Schedule at                                        | 06:45 🔄 🖲 Interval 30 Last Run at 2013-05-05 06:45 Not Ronning.         |
| Collect and Export Attendance Logs Schedule at     | 10:00 🐳 🖲 Interval 30 Last Run at 2013-05-05 10:00 Not Ronning          |
| Send eMail for Late Coming/Early Going Schedule at | 11:00 🔄 Last Run at 2013-05-05 11:00 Not Ronning                        |
| Send eMail Notification to Absentees Schedule at   | 06:00                                                                   |
| Send SMS for Employee Punches                      | Last Run at 2013-12-23 06:00 Not Running                                |
| First In 11:00 🚖 Last Run at 2013-09-26 12:13      | Not Running. Last Out 19:00 🔄 Last Run at 2013-09-26 12:15 Not Running. |
| No Punches 19:00 🔄 Last Run at 2013-09-26 12:15    | Not Running All In Out 30 Last Run at 2013-09-26 12:15 Not Running      |
| Present 19:00 🚔 Last Run at 2013-09-26 12:15       | Not Running Absent 19:00 🚖 Last Run at 2013-09-26 12:15 Not Running     |
| Target Directory Settings   FTP Settings           |                                                                         |

#### **A. Collect and Export Device Logs**

User can configure this task to download the logs at any **Schedule** Time or at the **periodic interval.** Devices from which the logs to be download can be selected by click on the link button Collect and Export Logs. The following window will be pop up.

| Device List |              |                 |               |               |           |                  |
|-------------|--------------|-----------------|---------------|---------------|-----------|------------------|
|             |              |                 |               | Locatio       | n Al      | • ОК             |
| I           |              | Name            | Direction     | IP Address    | Location  | Last Download    |
| I           | 1            | JP Nagar Device | Alternate In\ | 192.168.1.201 | JP Nagar  | 14-06-2013 08:54 |
| ľ           |              | Jayanagar Dev   | Alternate In\ | 192.168.1.206 | Jayanagar | 14-06-2013 08:54 |
|             | $\mathbf{V}$ | USB             | In Device     |               | bangalore | 14-06-2013 08:54 |
| ſ           |              |                 |               |               |           |                  |
| l           |              |                 |               |               |           |                  |
|             |              |                 |               |               |           |                  |
|             |              |                 |               |               |           |                  |
|             |              |                 |               |               |           |                  |
| l           |              |                 |               |               |           |                  |
| -           |              |                 |               |               |           |                  |
| L           |              |                 |               |               |           |                  |

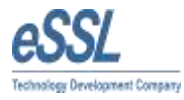

#### **B. Sync Employee Bio**

User can configure this task to download the Employee Bio information at any **Schedule** Time or at the **periodic interval.** Devices from which the Employee bio to be download can be selected by click on the link button Collect and Export Logs. The following window will be pop up.

| 1 | Devic        | e List          |               |               |           | ×                |
|---|--------------|-----------------|---------------|---------------|-----------|------------------|
|   |              |                 |               | Locatio       | n Al      | • ОК             |
|   |              | Name            | Direction     | IP Address    | Location  | Last Download    |
| I | 1            | JP Nagar Device | Alternate In\ | 192.168.1.201 | JP Nagar  | 14-06-2013 08:54 |
|   |              | Jayanagar Dev   | Alternate In\ | 192.168.1.206 | Jayanagar | 14-06-2013 08:54 |
|   | $\checkmark$ | USB             | In Device     |               | bangalore | 14-06-2013 08:54 |
| I |              |                 |               | ,             |           |                  |
|   |              |                 |               |               |           |                  |
|   |              |                 |               |               |           |                  |
|   |              |                 |               |               |           |                  |
|   |              |                 |               |               |           |                  |
|   |              |                 |               |               |           |                  |
|   |              |                 |               |               |           |                  |
| l |              |                 |               |               |           | .::              |

#### **C. Collect and Export Attendance Logs**

User can configure this task to Calculate and the Attendance Logs at any **Schedule** Time or at the **periodic interval.** 

#### D.Send email for late Coming or Early Going

User can configure this task for Automated (system generated) email to Late Coming\Early Going employee can be send at the Scheduled time.

#### E. Send email notification to absentee

User can configure this task for send Automated (system generated) email to Absent employee at the Scheduled time.

#### F. Send Text SMS

User can configure this task for sending the text SMS.

<u>Schedule at (First In)</u>:- First In Punch Cutoff time i.e. from that time onwards system will start to shoot the message for First In of the day.

<u>Schedule at (Last Out)</u>:- Last Out Punch Cutoff time i.e. from that time onwards system will start to shoot the message for Last Punch of the day.

Interval: - That option is used for all In Out Punch i.e. to shoot the sms in the interval.